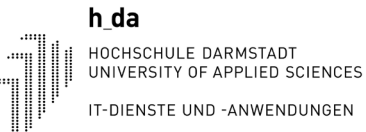

# Installationsanleitung zum Verbinden des WLAN mit eduroam

## Inhalt

| 1.   | VORWORT                                                                    | 1  |
|------|----------------------------------------------------------------------------|----|
| EIN  | RICHTUNG WLAN UNTER WINDOWS 10                                             | 2  |
| 1.1. | Variante 1: Installation von eduroam mit Hilfe der Installationsdatei      | 2  |
| 1.2. | Variante 2: eduroam als bekanntes Netzwerk entfernen und erneut hinzufügen | 11 |
| 1.3. | Variante 3: Manuelles verbinden mit dem WLAN eduroam                       | 17 |
| 2.   | EINRICHTUNG WLAN UNTER ANDROID                                             | 27 |
| 3.   | EINRICHTUNG WLAN UNTER IPHONE & IPAD                                       | 41 |
| 4.   | EINRICHTUNG MAC-GERÄTE                                                     | 47 |
| 6.   | HÄUFIGE FEHLERQUELLEN                                                      | 51 |

### 1. Vorwort

Es gibt nun 3 Varianten sich mit dem WLAN "eduroam" zu verbinden.

Die Anfänge jeder Anleitung gleichen sich bei allen Varianten. Dies dient dazu eine saubere und neue Verbindung zu dem Netzwerk aufzubauen.

Die drei Varianten für das Betriebssystem Windows werden nun in dieser Anleitung alle dargestellt, des Weiteren wird auch die Einrichtung des WLAN unter Android und unter iPhone und iPad beschrieben.

Wichtig: Bei den WLAN-Anmeldedaten geben Sie unter Benutzernamen bitte Ihre vollständige h\_da E-Mail-Adresse ein.

**Studierende:** Unter E-Mailadresse ist bei Studierenden die ,echte E-Mailadresse' gemeint und zwar im Format: **vorname.nachname@stud.h-da.de** oder vorname.x.nachname@stud.h-da.de.

### **Einrichtung WLAN unter Windows 10**

### 1.1. Variante 1: Installation von eduroam mit Hilfe der Installationsdatei

Zunächst muss das "Netzwerksymbol" ausgewählt werden. In unserem Beispiel ist es das Symbol für einen verbundenen LAN Anschluss. Das WLAN Symbol befindet sich jedoch an der gleichen Position.

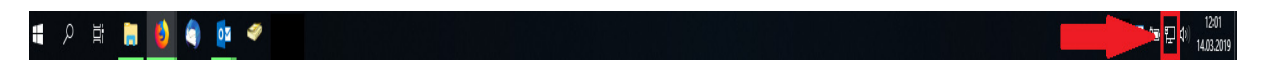

Nun muss der Punkt "Netzwerk und Interneteinstellungen" ausgewählt werden.

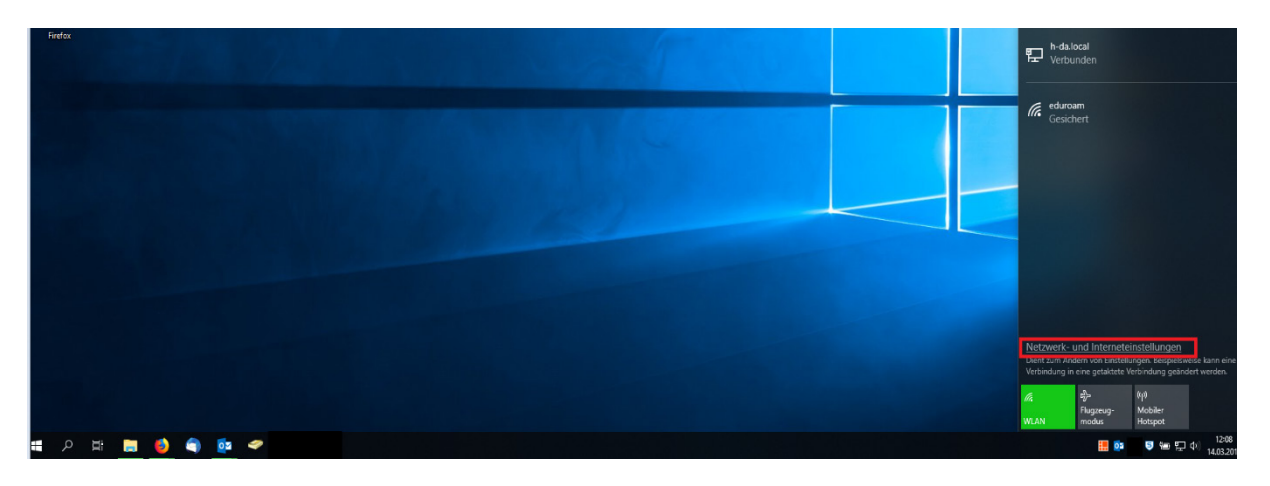

Anschließend gelangen Sie zu der Übersicht für den Status der Netzwerkverbindung. Hierbei müssen Sie auf der linken Seite das WLAN Menü aufrufen.

| ← Einstellungen                                         | - o x                                                                                                    |
|---------------------------------------------------------|----------------------------------------------------------------------------------------------------|
| ல் Startseite                                           | Status                                                                                                    |
| Einstellung suchen $\wp$                                | Netzwerkstatus                                                                                                    |
| Netzwerk und Internet                                   | □— ፱ — ⊕                                                                                                    |
|                                                         | Ethernet 2<br>h-da.local                                                                                                    |
| <ul><li>WLAN</li><li>記録</li><li>記録</li><li>記録</li></ul> | Sie sind mit dem Internet verbunden.<br>Wenn Sie über einen eingeschränkten Datentarif verfügen, können<br>Sie dieses Netzwerk als getaktete Verbindung festlegen oder<br>andere Eigenschaften ändern. |
| ⑦ DFÜ                                                   | Ethernet 2 20.98 GB                                                                                                    |
| % VPN                                                   | Eigenschaften Datennutzung                                                                                                    |
| า Flugzeugmodus                                         |                                                                                                    |
| (၂ <sup>)</sup> Mobiler Hotspot                         | Verfügbare Netzwerke anzeigen<br>Zeigen Sie die Verbindungsoptionen in Ihrer Umgebung an.                                                                                                    |
| Proxy                                                   | Erweiterte Netzwerkeinstellungen                                                                                                    |
|                                                         | Zeigt Netzwerkkarten an und ändert Verbindungseinstellungen.                                                                                                    |
|                                                         | Retzwerk- und Freigabecenter<br>Legen Sie fest, was in den Netzwerken freigegeben werden soll, mit<br>denen Sie eine Verbindung herstellen.                                                            |
|                                                         | Netzwerkproblembehandlung<br>Diagnostiziert und behebt Netzwerkprobleme.                                                                                                    |
|                                                         | Hardware- und Verbindungseigenschaften anzeigen                                                                                                    |
|                                                         | Windows-Firewall                                                                                                    |
|                                                         | Netzwerk zurücksetzen                                                                                                    |
|                                                         |                                                                                                    |

Die Maske erscheint nun wie im folgenden Bild. Dort müssen Sie den Punkt "Bekannte Netzwerke verwalten auswählen".

| VLAN                                                                                                    |                                                                                                    |                                                                                                    |                                                                                                    |
|----------------------------------------------------------------------------------------------------|----------------------------------------------------------------------------------------------------|----------------------------------------------------------------------------------------------------|----------------------------------------------------------------------------------------------------|
| LAN                                                                                                    |                                                                                                    |                                                                                                    |                                                                                                    |
| Ein vrfügbare Netzwerke anzeigen                                                                                                    |                                                                                                    |                                                                                                    |                                                                                                    |
| ardwareeinenschaften                                                                                                    |                                                                                                    |                                                                                                    |                                                                                                    |
| kannte Netzwerke verwalten                                                                                                    |                                                                                                    |                                                                                                    |                                                                                                    |
| ufällige Hardwareadressen                                                                                                    |                                                                                                    |                                                                                                    |                                                                                                    |
| erwenden Sie zufällige Hardwareadressen, um anderen das<br>achuerfelene Ihrer Peritien zu erschweren wenn Sie Verbindungen mit                                                        |                                                                                                    |                                                                                                    |                                                                                                    |
| r neue Verbindungen.                                                                                                    |                                                                                                    |                                                                                                    |                                                                                                    |
| fällige Hardwareadressen verwenden                                                                                                    |                                                                                                    |                                                                                                    |                                                                                                    |
| Aus                                                                                                    |                                                                                                    |                                                                                                    |                                                                                                    |
| otspot 2.0-Netzwerke                                                                                                    |                                                                                                    |                                                                                                    |                                                                                                    |
| otspot 2.0-Netzwerke gewährleisten bei Verbindungen mit öffentlichen<br>LAN-Hotspots. beispielsweise an öffentlichen Orten wie Flughafen,<br>otels und Cafés, eine höhere Sicherheit. |                                                                                                    |                                                                                                    |                                                                                                    |
| nlineregistrierung zum Verbinden verwenden                                                                                                    |                                                                                                    |                                                                                                    |                                                                                                    |
| Ein                                                                                                    |                                                                                                    |                                                                                                    |                                                                                                    |
| enn Sie diese Option aktivieren und ein Hotspot 2.0-Netzwerk<br>swählen, wird eine Liste der Anbieter angezeigt, aus der Sie<br>swählen können, um online zu gehen.                   |                                                                                                    |                                                                                                    |                                                                                                    |
|                                                                                                    | N   N   P   P   Tigbare Netxwerke anzeigen   Higher Netzwerke verwalten <b>diffige Hardwareadressen</b> wenden Sie zufälige Hardwareadressen, um anderen das   chverdigen ihrer Position zu erschweren, wenn Sie Verbindungen mit   terschiedlichen WLAN-Netzwerke nerstellen. Diese Einstellung gilt   terschiedlichen WLAN-Netzwerken herstellen. Diese Einstellung gilt   hardwareadressen verwenden   Aus <b>btpot 2.0-Netzwerke   tes und Cafée, eine hohere Schrenkenten   tes und Cafée, eine hohere Schrenkenten   In Sie diese Option aktivieren und ein Hotspot 2.0-Netzwerk   wählen können, um online zu gehen. </b> | N         N         Tigbare Netzwerke anzeigen         Regeneringenschaften         rannte Netzwerke verwalten         Infallige Hardwareadressen         under Sie zufällige Hardwareadressen, um anderen das chwerfolgen ihrer Position zu erschwerken, wenn Sie Verbindungen mit terschiedlichen WLAN-Netzwerken herstellen. Diese Einstellung gilt         terschiedlichen WLAN-Netzwerken herstellen. Diese Einstellung gilt         meue Verbindungen.         allige Hardwareadressen verwenden         → Aus         Postpot 2.0-Netzwerke         tesu od Cafés, eine hohere Sicherheit.         lineregistrierung zum Verbinden verwenden         → In         mis         mis diese Option aktivieren und ein Hotspot 2.0-Netzwerk währleister heilter angezeigt, aus der Sie währlei können, um online zu gehen. | N         N         Image: Second Second Sec |

Nun sehen Sie ihre bekannten Netzwerke. Diese beschreibt WLAN SSIDs mit welchen Sie sich schon einmal verbunden haben. Dort kann unter anderem auch die bereits vorhandene eduroam Verbindung auftauchen. Sie müssen hier nun "eduroam" auswählen und dieses anklicken.

| ← Einstellungen                                                | - | × |
|----------------------------------------------------------------|---|---|
| 命 WLAN                                                         |   |   |
| Bekannte Netzwerke verwalten                                   |   |   |
| + Neues Netzwerk hinzufügen                                    |   |   |
| Diese Liste durchsuchen                                        |   |   |
| Sortieren nach: <b>Präferenz</b> V Filtern nach: <b>Alle</b> V |   |   |
| eduroam®                                                       |   |   |

Nachdem Sie eduroam ausgewählt haben, erscheint nun ein Feld mit "Nicht speichern". Wählen Sie nun dieses Feld aus, wird das WLAN entfernt. Unter Umständen kann es vorkommen, dass eduroam sich vergangene Benutzerdaten gemerkt hat und diese nicht von selbst überschreiben kann. Hierzu muss dieses WLAN entfernt werden um wieder einen neuen Zugriff gewähren zu können.

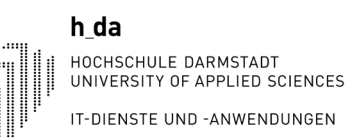

| ← Einstellungen              |                   |                 |  |  |  |
|------------------------------|-------------------|-----------------|--|--|--|
| 命 WLAN                       |                   |                 |  |  |  |
| Bekannte Netzwerke verwalten |                   |                 |  |  |  |
| + Neues Netzwerk hinzufü     | igen              |                 |  |  |  |
| Diese Liste durchsuchen      | Q                 |                 |  |  |  |
| Sortieren nach: Präferenz 🗸  | Filtern nach: All | e 🗸             |  |  |  |
| eduroam®                     |                   |                 |  |  |  |
| 1                            | Eigenschaften     | Nicht speichern |  |  |  |

Nachdem Sie nun "Nicht speichern" ausgewählt haben, sollte eduroam in dieser Liste nicht mehr auftauchen. Dies ist in folgenden Bild zu erkennen.

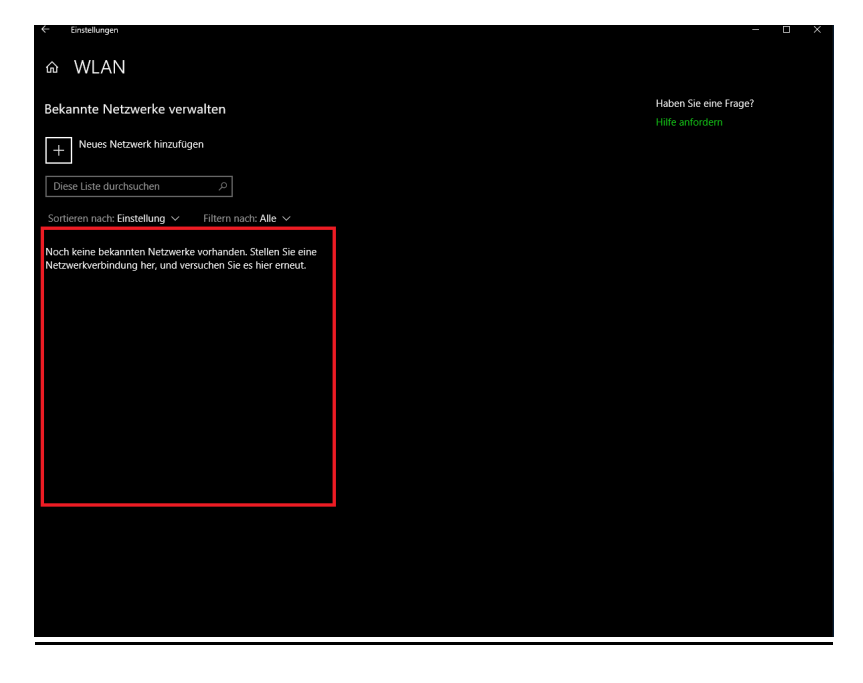

Zunächst rufen Sie in ihrem Web-Browser folgende Adresse auf: "cat.eduroam.org".

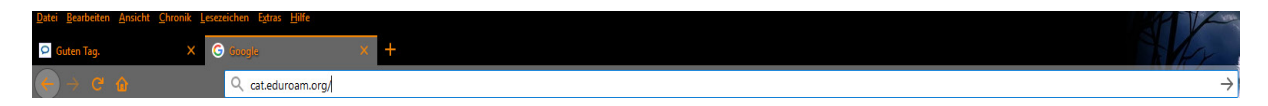

Anschließend wählen Sie die Fläche "Klicken Sie hier, um ihr eduroam Installationsprogramm herunterzuladen".

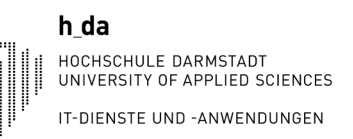

### eduroam WLAN verbinden

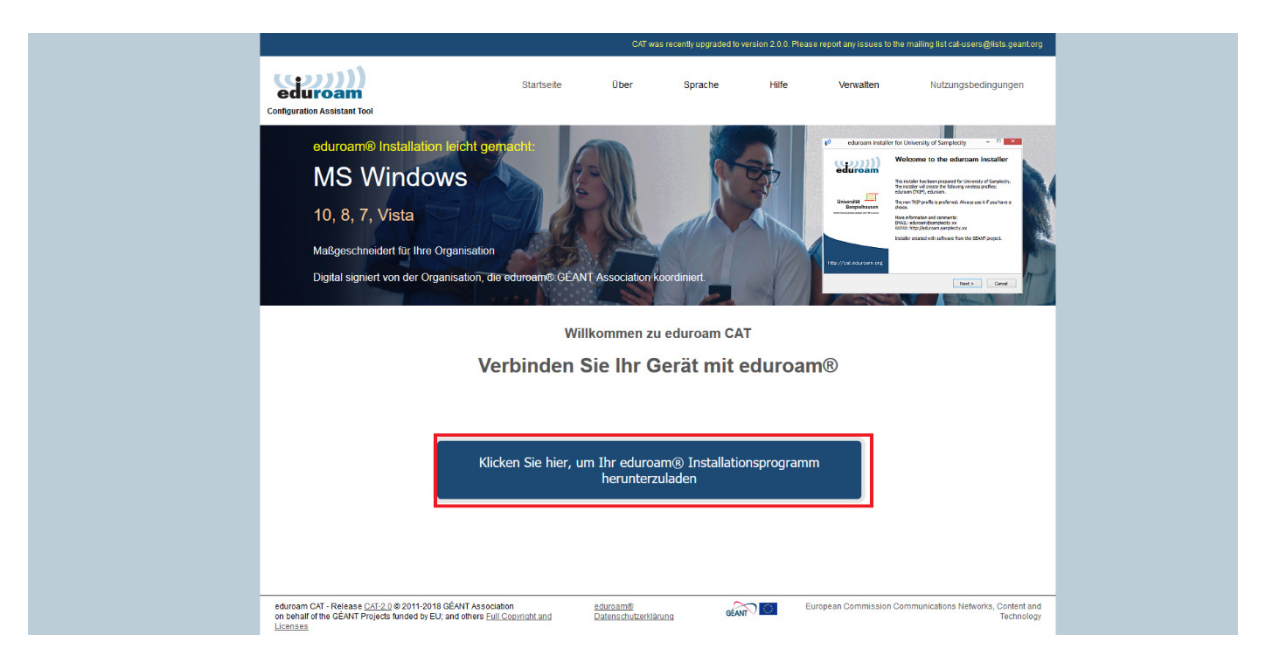

Anschließend müssen Sie nach ihrer Heimatorganisation suchen. Hierzu können Sie in die Suchleiste (mit Pfeil markiert) den Namen unserer Hochschule eingeben.

|                                                |                                             |                      |         |                                                                                                    | cal-users@lists.geant.org                          |                                              |
|------------------------------------------------|---------------------------------------------|----------------------|---------|----------------------------------------------------------------------------------------------------|----------------------------------------------------|----------------------------------------------|
| (((((()))))                                    |                                             | Über Sprache         | Hilfe   | Verwalten Hufz                                                                                                    | Organisation<br>Wählen Sie Ihre Organisation       | ۲                                            |
| Configuration Assistant Tool                   |                                             |                      |         |                                                                                                    | Hochschule Darmstadt                               |                                              |
| eduroam® Installatio                           |                                             |                      |         |                                                                                                    |                                                    |                                              |
| Apple OS                                       |                                             |                      |         | rin eturor                                                                                                    | Hochschule Darmstadt                               |                                              |
|                                                |                                             |                      |         | Statistic Nitrock up<br>Taxed TURNA<br>Scientifi 18-11, 2012                                                                                                    | Hilfe! Meine Organisation ist nicht auf der Liste! | Δ                                            |
|                                                |                                             |                      |         |                                                                                                    | Meinen Standorf genauer bestimmen (HT)             | IL5 Geo-Location)                            |
|                                                |                                             |                      |         | Gentral<br>Production Description<br>Constraint working Con-<br>Constraint working Con-<br>Constraint working Con-<br>constraint Con-<br>constraint Con-<br>constraint Con-<br>constraint Con-<br>constraint Con-<br>constraint Con-<br>constraint Con-<br>Constraint Con-<br>Constraint Con-<br>Constraint Con-<br>Constraint Con-<br>Constraint Con-<br>Constraint Con-<br>Constraint Con-<br>Constraint Con-<br>Constraint Con-<br>Constraint Con-<br>Con-<br>Constraint Con-<br>Con-<br>Con-<br>Con-<br>Con-<br>Con-<br>Con-<br>Con- | Organisationen anzeigen in Deutschland             | Alle Länder anzeigen     Discubics & UNINETT |
| Digital signicit von der Or                    | ansaion, de eduroante et An LAs             | Sacialiun Kuorunnen  |         |                                                                                                    | New York                                           |                                              |
|                                                | Willko                                      | mmen zu eduroam C    | AT      |                                                                                                    |                                                    |                                              |
|                                                | Verbinden Sie                               | e lhr Gerät mit      | eduroam |                                                                                                    |                                                    |                                              |
|                                                |                                             |                      |         |                                                                                                    |                                                    |                                              |
|                                                |                                             |                      |         |                                                                                                    |                                                    |                                              |
|                                                |                                             |                      |         |                                                                                                    |                                                    |                                              |
|                                                |                                             |                      |         |                                                                                                    |                                                    |                                              |
|                                                |                                             |                      |         | _                                                                                                    |                                                    |                                              |
|                                                |                                             |                      |         |                                                                                                    |                                                    |                                              |
|                                                |                                             |                      |         |                                                                                                    |                                                    |                                              |
| eduroam CAT - Release <u>CAT-2.0</u> © 2011-20 | B GÉANT Association                         |                      | Eur     |                                                                                                    |                                                    |                                              |
|                                                | I, and others <u>Full Copyright and Dat</u> | lenschutzensarung de |         |                                                                                                    |                                                    |                                              |

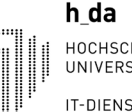

HOCHSCHULE DARMSTADT UNIVERSITY OF APPLIED SCIENCES IT-DIENSTE UND -ANWENDUNGEN

> Danach werden Sie auf diese Oberfläche weitergeleitet. Hier müssen Sie das Programm für ihr Gerät auswählen. Im Normalfall sollte das System von sich aus die genutzte Systemsoftware erkennen. In unserem Beispiel geht es nun um ein Windows 10 Notebook. Unter diesem Button finden Sie ein Feld, in welchem Sie auch andere Betriebssysteme auswählen können wie bspw. Android, Windows 7, usw. Wählen Sie nun durch klicken auf die Rot markierte Oberfläche das gewünschte Betriebssystem aus.

|                                                                                                    |                                            | CAT was rec                      | ently upgraded to ver | sion 2.0.0. Pleas | se report any issues to the | mailing list cat-users@lists.geant.org           |
|----------------------------------------------------------------------------------------------------|--------------------------------------------|----------------------------------|-----------------------|-------------------|-----------------------------|--------------------------------------------------|
| eduroam<br>Configuration Assistant Tool                                                                             | Startseite                                 | Über                             | Sprache               | Hilfe             | Verwalten                   | Nutzungsbedingungen                              |
| Hochschule Darmst                                                                                                   | adt                                        |                                  |                       |                   |                             | andere auswählen                                 |
| Bei Problemen wenden Sie sich bitte an<br>E-Mall: <u>II-service@h-da de</u><br>Tel: +49 (0)6151 16-38888            | Ihre Organisation:                         |                                  |                       |                   |                             |                                                  |
| eduroam@ Instalationsprogra<br>MS Window                                                                            | ramm herunterladen<br>vs 10                | i                                |                       |                   |                             |                                                  |
| Einen anderen Installer auswählen                                                                                   |                                            |                                  |                       |                   |                             |                                                  |
|                                                                                                    |                                            |                                  |                       |                   |                             |                                                  |
|                                                                                                    |                                            |                                  |                       |                   |                             |                                                  |
|                                                                                                    |                                            |                                  |                       |                   |                             |                                                  |
|                                                                                                    |                                            |                                  |                       |                   |                             |                                                  |
| eduroam CAT - Release CAT-2.0 © 2011-2018 GÉANT<br>on behalf of the GÉANT Projects funded by EU; and of<br>Licenses | IT Association<br>thers Full Copyright and | eduroam®<br>Datenschutzerklärung | GEANT                 | ) E               | uropean Commission Cor      | nmunications Networks, Content and<br>Technology |

Nun sollte der Download automatisch starten. Hierzu müssen Sie die Dateien abspeichern (roter Pfeil). Sollte der Download nicht nach einigen Sekunden automatisch starten, so können Sie mit dem "Link" den Download manuell starten.

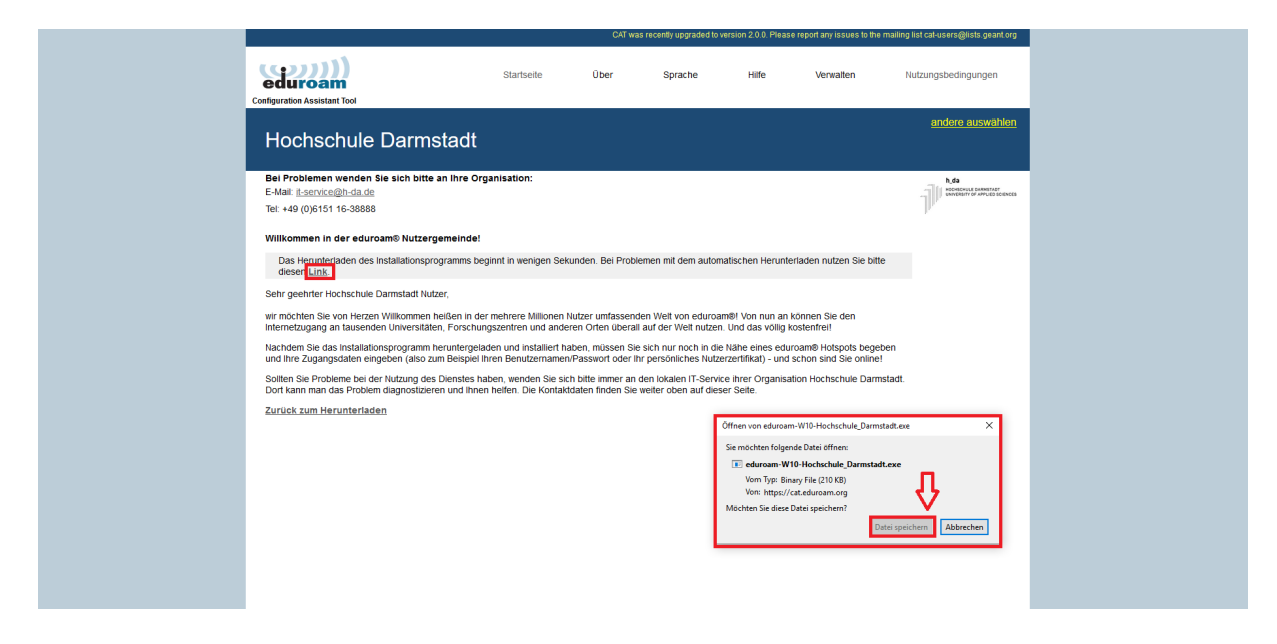

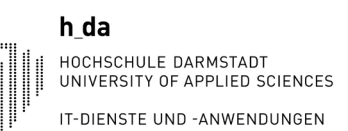

Nachdem die Datei heruntergeladen wurde muss diese nun noch ausgeführt werden. Das Beispiel hierbei zeigt den Web-Browser "Firefox". Hier wird der Downloadbereich durch einen kleinen Pfeil neben der URL-Leiste angezeigt.

| 🖸 Guten Tag. X 🚺 edurosm Configural | Ition Assist × 🕂                                                                                          |                                             |                                         |                                               |                                           |                                  | A Kr                                             |            |           |
|-------------------------------------|----------------------------------------------------------------------------------------------------|---------------------------------------------|-----------------------------------------|-----------------------------------------------|-------------------------------------------|----------------------------------|--------------------------------------------------|------------|-----------|
| ← → C <sup>a</sup> ŵ ③              | ssociation (NL) https://cat.eduroam.org                                                                   |                                             |                                         |                                               |                                           |                                  |                                                  |            | 1 🔍 🔍 🔍 S |
|                                     |                                                                                                    |                                             | CAT wa                                  | s recently upgraded to v                      | ersion 2.0.0. Please                      | report any issues                | eduroam-W10-Hochschule_Darmst<br>Fertig — 210 KB | adt(7).exe |           |
|                                     | Configuration Assistant Tool                                                                              | Startseite                                  | Über                                    | Sprache                                       | Hilfe                                     | Verwalten                        |                                                  | •          |           |
|                                     | Hochschule Darmstadt                                                                                      |                                             |                                         |                                               |                                           |                                  |                                                  | •          |           |
|                                     | Bei Problemen wenden Sie sich bitte an Ihre Or<br>E-Mail: It-service@h-da de                              | ganisation:                                 |                                         |                                               |                                           |                                  | Alle Do <u>w</u> nloads anzeigen<br>h,da         |            |           |
|                                     | Tel: +49 (0)6151 16-38888                                                                                 |                                             |                                         |                                               |                                           |                                  |                                                  |            |           |
|                                     | Willkommen in der eduroam® Nutzergemeinde!                                                                |                                             |                                         |                                               |                                           |                                  |                                                  |            |           |
|                                     | Das Herunterladen des Installationsprogramms be<br>diesen <u>Link</u> .                                   | ginnt in wenigen Se                         | kunden. Bei Proble                      | emen mit dem autorr                           | atischen Herunter                         | rladen nutzen S                  | Sie bitte                                        |            |           |
|                                     | Sehr geehrter Hochschule Darmstadt Nutzer,                                                                |                                             |                                         |                                               |                                           |                                  |                                                  |            |           |
|                                     | wir möchten Sie von Herzen Willkommen heißen in de<br>Internetzugang an tausenden Universitäten, Forschur | er mehrere Millionen<br>ngszentren und and  | Nutzer umfassend<br>eren Orten überall  | len Welt von eduroa<br>auf der Welt nutzen    | n®! Von nun an k<br>Und das völlig ko     | önnen Sie den<br>istenfrei!      | ı.                                               |            |           |
|                                     | Nachdem Sie das Installationsprogramm heruntergel:<br>und Ihre Zugangsdaten eingeben (also zum Beispiel   | aden und installiert h<br>hren Benutzername | naben, müssen Sie<br>n/Passwort oder Ih | sich nur noch in die<br>Ir persönliches Nutze | Nähe eines edura<br>rzertifikat) - und sa | oam® Hotspots<br>chon sind Sie o | s begeben<br>online!                             |            |           |
|                                     | Sollten Sie Probleme bei der Nutzung des Dienstes h<br>Dort kann man das Problem diagnostizieren und Ihne | aben, wenden Sie si<br>n helfen. Die Kontak | ich bitte immer an<br>ddaten finden Sie | den lokalen IT-Servir<br>weiter oben auf dies | e ihrer Organisati<br>er Seite.           | ion Hochschule                   | e Darmstadt.                                     |            |           |
|                                     | Zurück zum Herunterladen                                                                                  |                                             |                                         |                                               |                                           |                                  |                                                  |            |           |
|                                     |                                                                                                    |                                             |                                         |                                               |                                           |                                  |                                                  |            |           |
|                                     |                                                                                                    |                                             |                                         |                                               |                                           |                                  |                                                  |            |           |
|                                     |                                                                                                    |                                             |                                         |                                               |                                           |                                  |                                                  |            |           |
|                                     |                                                                                                    |                                             |                                         |                                               |                                           |                                  |                                                  |            |           |

Anschließend wird gefragt ob die Datei ausgeführt werden soll. Dies ist zu bestätigen. Anschließend startet das Installationsprogramm.

| <u>Datei B</u> earbeiten <u>A</u> nsicht <u>C</u> hronik <u>L</u> esezeichen E <u>x</u> tras <u>H</u> ilfe |                                                                                                    |                                                                                                    |                                                                                                    |                                                                                                    |                                                                                                    |                                                                                                    |                                               |
|----------------------------------------------------------------------------------------------------|----------------------------------------------------------------------------------------------------|----------------------------------------------------------------------------------------------------|----------------------------------------------------------------------------------------------------|----------------------------------------------------------------------------------------------------|----------------------------------------------------------------------------------------------------|----------------------------------------------------------------------------------------------------|-----------------------------------------------|
| 🖸 Guten Tag. 🗙 🕴 eduroam Configure                                                                         | ition Assist × +                                                                                                    |                                                                                                    |                                                                                                    |                                                                                                    |                                                                                                    |                                                                                                    | They                                          |
|                                                                                                    | sociation (NL) https://cat.eduroam.org                                                                                                    |                                                                                                    |                                                                                                    |                                                                                                    |                                                                                                    |                                                                                                    |                                               |
|                                                                                                    |                                                                                                    |                                                                                                    | CAT was                                                                                                    | recently upgraded to ve                                                                                                    | ersion 2.0.0. Plea                                                                                  | ise report any issues to the maili                                                                                                    | ng list cat-users@lists.geant org             |
|                                                                                                    | eduroam<br>Configuration Assistant Tool                                                                                                    | Startseite                                                                                                    | Über                                                                                                    | Sprache                                                                                                    | Hilfe                                                                                               | Verwalten                                                                                                    | Nutzungsbedingungen                           |
|                                                                                                    | Hochschule Darmstadt                                                                                                    |                                                                                                    |                                                                                                    |                                                                                                    |                                                                                                    |                                                                                                    | <u>andere auswählen</u>                       |
|                                                                                                    | Bei Problemen wenden Sie sich bitte an Ihre Ore<br>E-Mait: <u>Eservice@in-da.de</u><br>Tel: +49 (0)6151 16-38888<br>Willkommen in der eduroam® Nutzergemeinde!<br>Das Herunterladen des Installationsprogramms be<br>diesen Link:<br>Sehr geehrter Hochschule Darmstadt Nutzer,<br>wir möchten Sie von Herzen Willkommen heißen in de<br>internetzugang an tausenden Universitäten, Forschur<br>Nachdem Sie das Installationsprogramm heruftergela<br>und Ihre Zugangsdaten eingeben (also zum Beispiel II<br>Soliten Sie Probleme bei der Nutzung des Dienstes he<br>Dort kann man das Problem diagnostizeren und Ihne<br>Zurück zum Herunterladen | Anisation:<br>Date officen - Sicherheitsw<br>Mochten Sie diese Datei<br>Image: Herausgeben<br>Typ:<br>Von:<br>Vor dem Öffnen dieser<br>€<br>Vor dem Öffnen dieser<br>two Herausgebe<br>Vor Herausgebe | Imung<br>ausführen?<br>oad\\eduroar<br>GfANT Associa<br>Anwendung<br>C:\Users\inda10<br>Datei immer best<br>Datei immer best<br>Datei immer best<br>Interne Konnem<br>in Gcomputer Sie | n-W10-Hochschule_Da<br>tion<br>S11.Downloads/eduroar<br>S11.Downloads/eduroar<br>Ausfohren<br>atigen<br>.nitzlichsen, aber dies<br>nitzlichsen, Suhren<br>vertrauen. <u>Welches Ris</u> | ×<br>mstadt(7).exe<br>n-W10-Hoc<br>Abbrechen<br>er Deteityp kann<br>er Deteityp kann<br>ko besteht? | arladen nutzen Sie bilte<br>können Sie den<br>costentreit<br>rraam9 hotspols begeben<br>schon sind Sie onlinet<br>ution Hochschule Darmstadt | hda                                           |
|                                                                                                    | eduroam CAT - Rejease <u>CAT-2.0</u> © 2011-2018 GÉANT Associati<br>on behalf of the GÉANT Projects funded by EU; and others <u>Full C</u><br>Licenses                                                                                                    | on <u>edi</u><br>Copyright and Da                                                                                                    | uroam®<br>tenschutzerkläru                                                                                                    |                                                                                                    |                                                                                                    | European Commission Commur                                                                                                    | nications Networks, Content and<br>Technology |

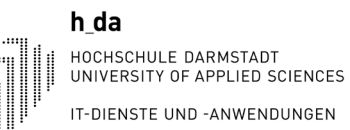

Im hierauf folgenden Bild wird nun die erste Maske des Installationsprogrammes angezeigt. Hierbei müssen Sie auf den Button "Weiter" klicken.

🥩 eduroam® Installationsprogramm für Hochschule Darmstadt 🛛 — 👘 🖂 🛛

| (coc)))<br>eduroam | Willkommen beim eduroam®<br>Installationsprogramm                                                                                                    |  |  |  |  |  |
|--------------------|----------------------------------------------------------------------------------------------------|--|--|--|--|--|
|                    | Dieses Installationsprogramm wurde für Hochschule Darmstadt<br>hergestellt<br>Dieses Installationsprogramm wird die folgenden WLAN Profile<br>einrichten: eduroam.                                |  |  |  |  |  |
| h_da               | Mehr Informationen und Kommentare:<br>EMAIL: it-service@h-da.de<br>WWW: ihre lokale eduroam® Informations-Webseite<br>Das Installationsprogramm wurde mit Software vom GEANT<br>Projekt erstellt. |  |  |  |  |  |
|                    |                                                                                                    |  |  |  |  |  |

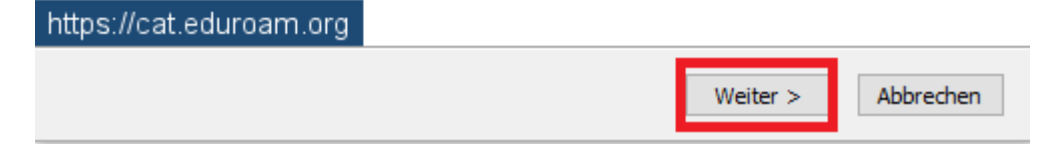

Es wird noch einmal die Heimatuniversität in einem Text angezeigt, welche man zuvor ausgewählt hat. Mit "OK" können Sie nun mit dem Vorgang weitermachen.

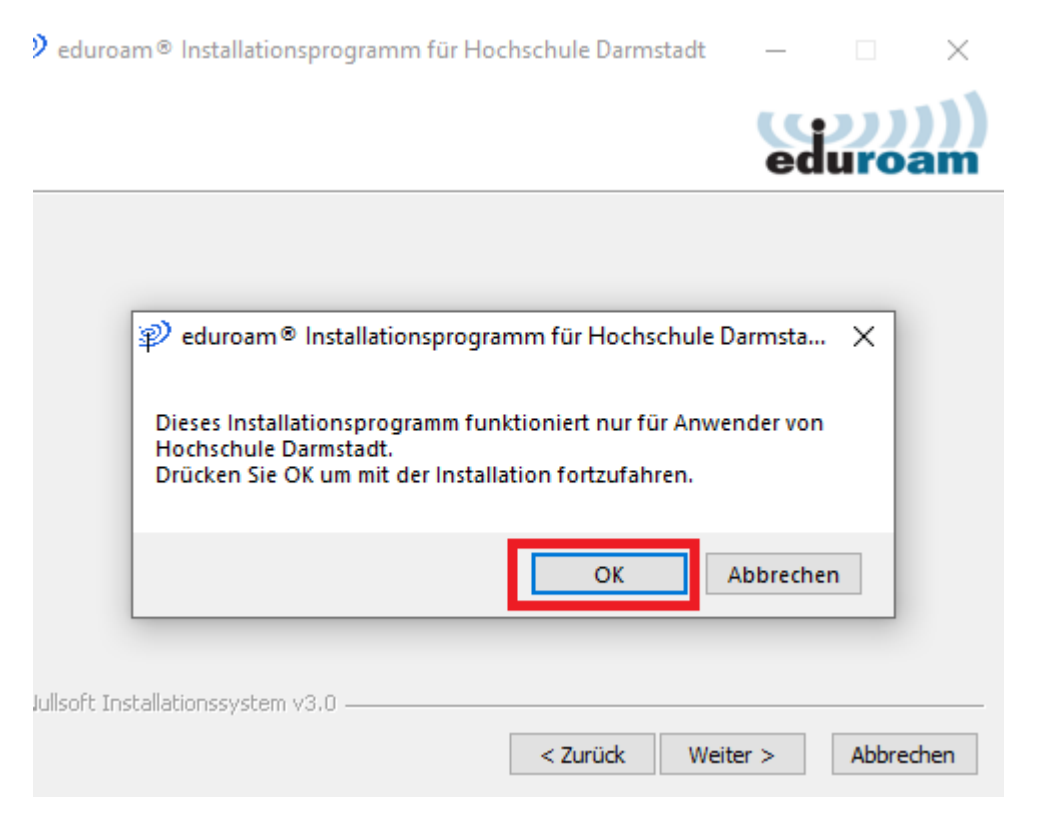

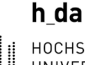

Anschließend wird nun nach dem Benutzernamen und dem Kennwort gefragt. Hier tragen Sie als Benutzernamen die E-Mailadresse ihres Accounts an der Hochschule Darmstadt ein.

Weiterhin möchte ich auch noch eine Information zu den Benutzerdaten welche eingetragen werden müssen geben. Wie bestimmt bereits bekannt funktioniert hier ausschließlich die E-Mailadresse. Für die Authentifizierung ist voraussichtlich die zuerst erstellte Adresse (Win-ID des Benutzers) notwendig. Bei der zweiten Adresse handelt es sich häufig nur um einen Alias, der zwar intern bekannt, aber nicht als Authentifizierungsadresse hinterlegt ist!

Sollten weiterhin Probleme auftreten, so können die Mitarbeiter der IT ihnen bei der Identifizierung Ihrer Win-ID helfen.

Zusätzlich ist das Kennwort ihres E-Mail-Accounts (h\_da Account) anzugeben. Dieses muss anschließend nochmal wiederholt werden.

| eduroam® Installa                 | dt —          |                    | ×           |       |      |  |  |
|-----------------------------------|---------------|--------------------|-------------|-------|------|--|--|
| Benutzerdaten                     | e             | (coc)))<br>eduroam |             |       |      |  |  |
|                                   |               |                    |             |       |      |  |  |
| Benutzername:                     | XXXXX@h-da.de |                    |             |       |      |  |  |
| Passwort:                         | •••••         |                    |             |       |      |  |  |
| Passwort<br>wiederholen:          | •••••         |                    |             |       |      |  |  |
|                                   |               |                    |             |       |      |  |  |
|                                   |               |                    |             |       |      |  |  |
|                                   |               |                    |             |       |      |  |  |
| Nullsoft Installationssystem v3.0 |               |                    |             |       |      |  |  |
|                                   |               |                    | nstallieren | Abbre | chen |  |  |

Im folgenden Bild sieht man anschließend nur noch den Installationsprozess. Dieser kann auf Mobilgeräten von der Ansicht abweichen.

| ${\mathscr P}$ eduroam ${	ilde { m o}}$ Installationsprogramm für Hochschule Darmstadt                                                                                                    | _    |            | $\times$  |
|----------------------------------------------------------------------------------------------------|------|------------|-----------|
| Installation<br>Aktualisierung der Netzwerkprofile                                                                                                    | ed   | ))<br>uroa | )))<br>am |
| Installieren des Profils eduroam                                                                                                    |      |            |           |
| Suche nach Zertifikat cert-0.crt<br>Wird entpackt: cert-0.crt<br>Wird entpackt: wlan_prof-0.xml 100%<br>Wird entpackt: WLANSetEAPUserData32.exe 100%<br>Wird entpackt: WLANSetEAPUserData64.exe 100%<br>Suche nach Profil eduroam<br>Profil eduroam gefunden<br>Löschen des Profils eduroam<br>Installieren des Profils eduroam |      |            |           |
| Nullsoft Installationssystem v3.0                                                                                                    | er > | Abbred     | then      |

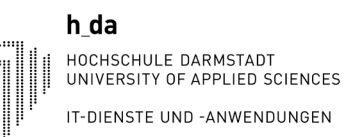

Abschließend muss nun noch der Button "Fertigstellen" betätigt werden, um den Installationsprozess zu beenden.

| nstallationspro         | gramm für Hochschule Darmstadt      | -       | $\times$ |
|-------------------------|-------------------------------------|---------|----------|
| eduroam                 | Installation abgeschlo              | ssen    |          |
|                         | Netzwerkprofile wurden installiert. |         |          |
|                         | Ihr System ist bereit.              |         |          |
|                         |                                     |         |          |
|                         |                                     |         |          |
| https://cat.eduroam.org |                                     |         |          |
|                         | Fertig                              | stellen |          |

Nun müssen Sie noch lediglich sich mit dem WLAN "eduroam" verbinden. Hierbei sollte nun keine Verbindungsabfrage kommen, sondern ein direkter Verbindungsversuch, da Sie zuvor schon ihre Benutzerdaten eingetragen haben.

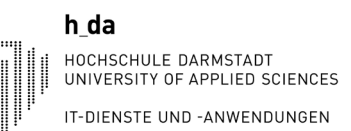

### 1.2. Variante 2: eduroam als bekanntes Netzwerk entfernen und erneut hinzufügen

Zunächst muss das "Netzwerksymbol" ausgewählt werden. In unserem Beispiel ist es das Symbol für einen verbundenen LAN Anschluss. Das WLAN Symbol befindet sich jedoch an der gleichen Position.

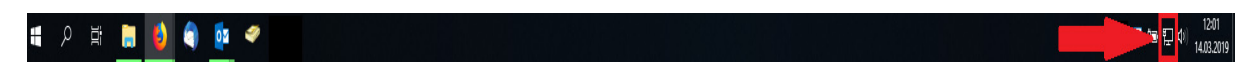

Nun muss der Punkt "Netzwerk und Interneteinstellungen" ausgewählt werden.

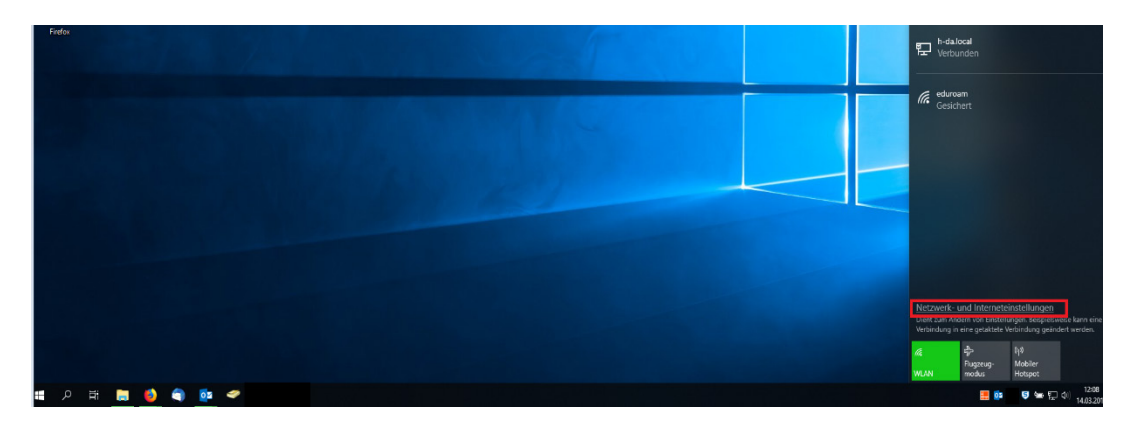

Anschließend gelangen Sie zu der Übersicht für den Status der Netzwerkverbindung. Hierbei müssen Sie auf der linken Seite das WLAN Menü aufrufen.

| ← Einstellungen       |                                                                                                    | - | × |
|-----------------------|----------------------------------------------------------------------------------------------------|---|---|
| û Startseite          | Status                                                                                                    |   |   |
| Einstellung suchen    | Netzwerkstatus                                                                                                    |   |   |
| Netzwerk und Internet | □— □ — ⊕                                                                                                    |   |   |
| 🕭 Status              | Ethernet 2<br>h-da.local                                                                                                    |   |   |
| 🕼 WLAN                | Sie sind mit dem Internet verbunden.                                                                                                    |   |   |
| 記 Ethernet            | Wenn Sie über einen eingeschränkten Datentarit vertugen, konnen<br>Sie dieses Netzwerk als getaktete Verbindung festlegen oder<br>andere Eigenschaften ändern. |   |   |
| ₩ DFÜ                 | Free Chernet 2 20.98 GB                                                                                                    |   |   |
| % VPN                 | Eigenschaften Datennutzung                                                                                                    |   |   |
| r》 Flugzeugmodus      |                                                                                                    |   |   |
| (ျာ) Mobiler Hotspot  | Verfügbare Netzwerke anzeigen Zeigen Sie die Verbindungsoptionen in Ihrer Umgebung an.                                                                         |   |   |
| Proxy                 | Erweiterte Netzwerkeinstellungen                                                                                                    |   |   |
|                       | Zeigt Netzwerkkarten an und ändert Verbindungseinstellungen.                                                                                                   |   |   |
|                       | Netzwerk- und Freigabecenter<br>Legen Sie fest, was in den Netzwerken freigegeben werden soll, mit<br>denen Sie eine Verbindung herstellen.                    |   |   |
|                       | Netzwerkproblembehandlung<br>Diagnostiziert und behebt Netzwerkprobleme.                                                                                       |   |   |
|                       | Hardware- und Verbindungseigenschaften anzeigen                                                                                                    |   |   |
|                       | Windows-Firewall                                                                                                    |   |   |
|                       | Netzwerk zurücksetzen                                                                                                    |   |   |
|                       |                                                                                                    |   |   |

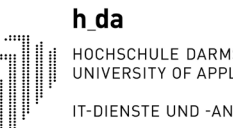

Die Maske erscheint nun wie im folgenden Bild. Dort müssen Sie den Punkt "Bekannte Netzwerke verwalten auswählen".

| ← Einstellungen                    | ×                                                                                                    |
|------------------------------------|----------------------------------------------------------------------------------------------------|
| û Startseite                       | WLAN                                                                                                    |
| Einstellung suchen                 | WLAN                                                                                                    |
| Netzwerk und Internet              | Ein Verfügbare Netzwerke anzeigen                                                                                                    |
| 🖨 Status                           | Hardwareeigenschaften                                                                                                    |
| // WLAN                            | Bekannte Netzwerke verwalten                                                                                                    |
| 문 Ethernet                         | Zufällige Hardwareadressen                                                                                                    |
| ଳ DFÜ                              | Verwenden Sie zufällige Hardwareadressen, um anderen das<br>Nachverfolgen Ihrer Position zu erschweren, wenn Sie Verbindungen mit                                                        |
| %° VPN                             | unterschiedlichen WLAN-Netzwerken herstellen. Diese Einstellung gilt<br>für neue Verbindungen.                                                                                           |
| ₽ <mark>}&gt;</mark> Flugzeugmodus | Zufällige Hardwareadressen verwenden                                                                                                    |
| (ျာ) Mobiler Hotspot               | Aus                                                                                                    |
| Proxy                              | Hotspot 2.0-Netzwerke                                                                                                    |
|                                    | Hotspot 2.0-Netzwerke gewährleisten bei Verbindungen mit öffentlichen<br>WLAN-Hotspots. beispielsweise an öffentlichen Orten wie Flughäfen,<br>Hotels und Cafés, eine höhere Sicherheit. |
|                                    | Onlineregistrierung zum Verbinden verwenden                                                                                                    |
|                                    | Ein                                                                                                    |
|                                    | Wenn Sie diese Option aktivieren und ein Hotspot 2.0-Netzwerk<br>auswählen, wird eine Liste der Anbieter angezeigt, aus der Sie<br>auswählen können, um online zu gehen.                 |
|                                    |                                                                                                    |

Nun sehen Sie ihre bekannten Netzwerke. Diese beschreibt WLAN SSIDs, mit welchen Sie sich schon einmal verbunden haben. Dort kann unter anderem auch die bereits vorhandene eduroam Verbindung auftauchen. Sie müssen hier nun "eduroam" auswählen und dieses anklicken.

| ← Einstellungen                                  | - | × |
|--------------------------------------------------|---|---|
| 命 WLAN                                           |   |   |
| Bekannte Netzwerke verwalten                     |   |   |
| + Neues Netzwerk hinzufügen                      |   |   |
| Diese Liste durchsuchen                          |   |   |
| Sortieren nach: Präferenz V Filtern nach: Alle V |   |   |
| eduroam®                                         |   |   |

Nachdem Sie eduroam ausgewählt haben, erscheint nun ein Feld mit "Nicht speichern". Wählen Sie nun dieses Feld aus, wird das WLAN entfernt. Unter Umständen kann es vorkommen, dass eduroam sich vergangene Benutzerdaten gemerkt hat und diese nicht von selbst überschreiben kann. Hierzu muss dieses WLAN entfernt werden um wieder einen neuen Zugriff gewähren zu können.

| ← Einstellungen                                                |  |  |  |  |
|----------------------------------------------------------------|--|--|--|--|
| 命 WLAN                                                         |  |  |  |  |
| Bekannte Netzwerke verwalten                                   |  |  |  |  |
| + Neues Netzwerk hinzufügen                                    |  |  |  |  |
| Diese Liste durchsuchen $\wp$                                  |  |  |  |  |
| Sortieren nach: <b>Präferenz</b> V Filtern nach: <b>Alle</b> V |  |  |  |  |
| eduroam®                                                       |  |  |  |  |
| Eigenschaften Nicht speichern                                  |  |  |  |  |

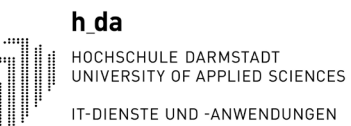

Nachdem Sie nun "Nicht speichern" ausgewählt haben, sollte eduroam in dieser Liste nicht mehr auftauchen. Dies ist im folgenden Bild zu erkennen.

| ← Einstellungen                                            |                    | _   | × |
|------------------------------------------------------------|--------------------|-----|---|
|                                                            |                    |     |   |
|                                                            |                    |     |   |
| Bekannte Netzwerke verwalten                               | Haben Sie eine Fra | ge? |   |
| Nove Network king to be                                    | Hilfe anfordern    |     |   |
| + Nedes Netzwerk mitzbrugen                                |                    |     |   |
| Diese Liste durchsuchen                                    |                    |     |   |
| Sortieren nach: Einstellung V Filtern nach: Alle V         |                    |     |   |
| Noch keine hekannten Netzwerke vorhanden. Stellen Sie eine |                    |     |   |
| Netzwerkverbindung her, und versuchen Sie es hier erneut.  |                    |     |   |
|                                                            |                    |     |   |
|                                                            |                    |     |   |
|                                                            |                    |     |   |
|                                                            |                    |     |   |
|                                                            |                    |     |   |
|                                                            |                    |     |   |
|                                                            |                    |     |   |
|                                                            |                    |     |   |
|                                                            |                    |     |   |
|                                                            |                    |     |   |
|                                                            |                    |     |   |
|                                                            |                    |     |   |
|                                                            |                    |     |   |
|                                                            |                    |     |   |

Sie müssen nun erneut das Netzwerksymbol auswählen um erneut eine Verbindung mit eduroam aufzubauen.

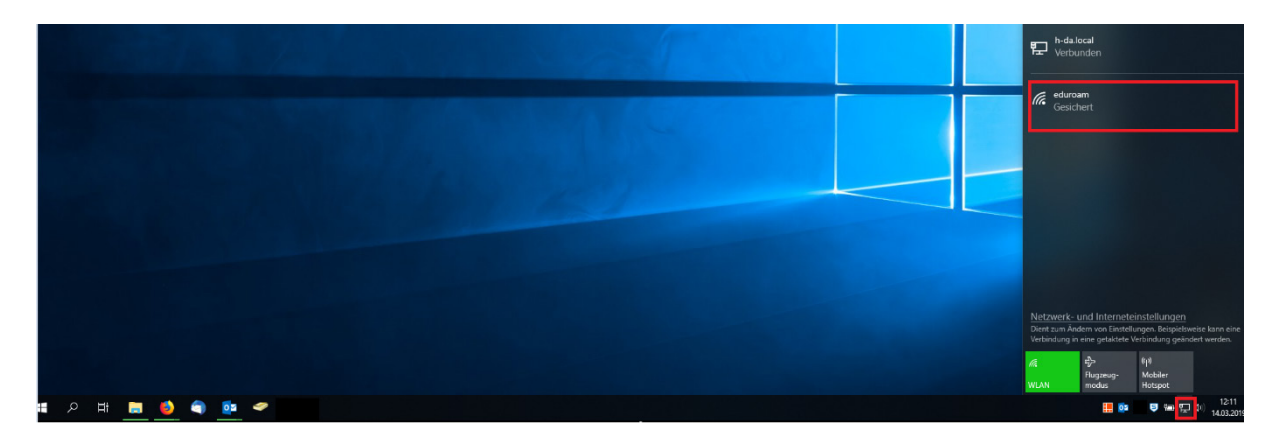

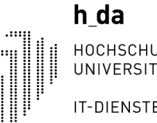

Anschließend werden Sie nun erneut um ihre Benutzerdaten gebeten. Hierbei ist bei dem Benutzernamen ebenfalls ihre E-Mailadresse einzutragen. Dies ist auf Seite 10 in Variante 1 genauer beschrieben.

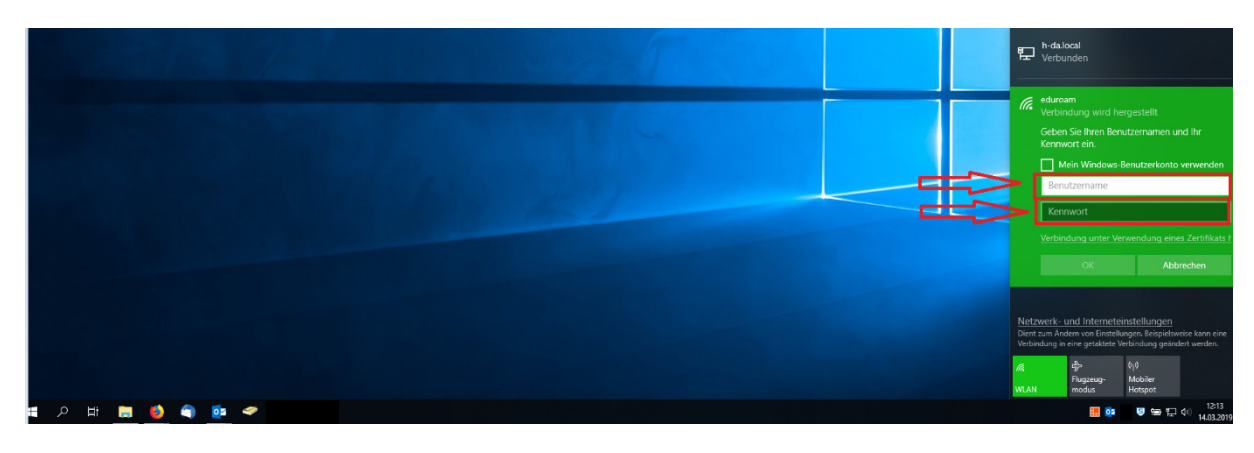

Abschließend folgt noch eine Abfrage ob wirklich eine Verbindung mit diesem Netzwerk hergestellt werden soll. Diese können Sie mit einem Klick auf "Verbinden" bestätigen.

| 臣                                                                                                    | h-da.lo<br>Verbu                                                              | ocal<br>nden                                                                                                  |                                                                                    |                                                          |
|----------------------------------------------------------------------------------------------------|-------------------------------------------------------------------------------|----------------------------------------------------------------------------------------------------|------------------------------------------------------------------------------------|----------------------------------------------------------|
| (îr.                                                                                                    | eduroa<br>Gesich<br>Verbind<br>Wenn<br>beden<br>Anderr<br>ein and<br>Zertifik | m<br>dung weiter h<br>Sie "eduroam"<br>kenlos eine Ve<br>nfalls handelt e<br>deres Netzwer<br>ratdetails anze | erstellen?<br>hier erwarte<br>rbindung he<br>es sich mögli<br>k mit demsel<br>igen | n, können Sie<br>rstellen.<br>cherweise um<br>ben Namen. |
|                                                                                                    |                                                                               | Verbinden                                                                                                    | Ab                                                                                 | brechen                                                  |
|                                                                                                    |                                                                               |                                                                                                    |                                                                                    |                                                          |
| <u>Netzwerk- und Interneteinstellungen</u><br>Dient zum Ändern von Einstellungen. Beispielsweise kann eine<br>Verbindung in eine getaktete Verbindung geändert werden. |                                                                               |                                                                                                    |                                                                                    |                                                          |
| <i>ii</i> .<br>WLAN                                                                                                    |                                                                               | 好)<br>Flugzeug-<br>modus                                                                                      | (۱٫۱)<br>Mobiler<br>Hotspot                                                        |                                                          |
|                                                                                                    |                                                                               | 🛄 🧰                                                                                                    | 5 % T                                                                              | 12:27<br>(小) 14.03.2019                                  |

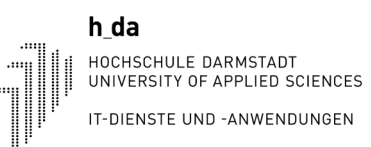

### eduroam sollte sich nun verbunden haben.

| <b>문</b>                          | <b>h-da.local</b><br>Verbunden                                                      |                                                                             |
|-----------------------------------|-------------------------------------------------------------------------------------|-----------------------------------------------------------------------------|
| (î.                               | eduroam<br>Verbunden, gesichert<br><u>Eigenschaften</u>                             |                                                                             |
|                                   |                                                                                     | Trennen                                                                     |
|                                   |                                                                                     |                                                                             |
| <u>Netzv</u><br>Dient 2<br>Verbin | werk- und Interneteins<br>zum Ändern von Einstellung<br>dung in eine getaktete Verb | <u>tellungen</u><br>en. Beispielsweise kann eine<br>indung geändert werden. |
| <i>ir.</i><br>WLAN                | r分 (《<br>Flugzeug- M<br>modus H                                                     | رہ)<br>Nobiler<br>Iotspot                                                   |
|                                   | <b></b>                                                                             | 5 回 〒 12:28                                                                 |

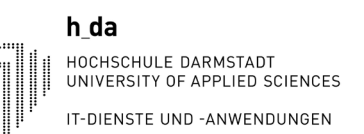

### 1.3. Variante 3: Manuelles verbinden mit dem WLAN eduroam

Zunächst muss das "Netzwerksymbol" ausgewählt werden. In unserem Beispiel ist es das Symbol für einen verbundenen LAN Anschluss. Das WLAN Symbol befindet sich jedoch an der gleichen Position.

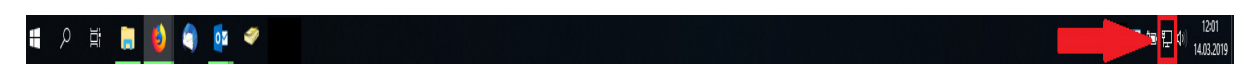

Nun muss der Punkt "Netzwerk und Interneteinstellungen" ausgewählt werden.

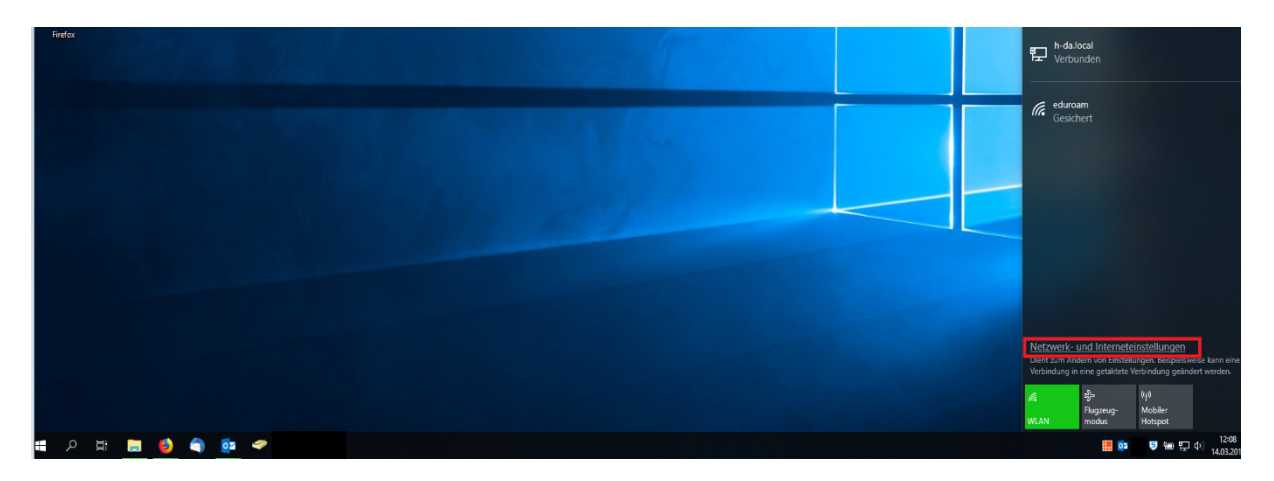

Anschließend gelangen Sie zu der Übersicht für den Status der Netzwerkverbindung. Hierbei müssen Sie auf der linken Seite das WLAN Menü aufrufen.

| ← Einstellungen             | X                                                                                                    |
|-----------------------------|----------------------------------------------------------------------------------------------------|
| 命 Startseite                | Status                                                                                                    |
| Einstellung suchen $ ho$    | Netzwerkstatus                                                                                                    |
| Netzwerk und Internet       | $\square - \square - \square$                                                                                                    |
| 🖨 Status                    | Lthermet 2<br>h-daJocal                                                                                                    |
| <i>候</i> WLAN<br>記 Ethernet | Sie sind mit dem Internet verbunden.<br>Wenn Sie über einen eingeschränkten Datentarif verfügen, können<br>Sie dieses Netzwerk als getaktete Verbindung festlegen oder<br>andere Eigenschaften änderen. |
| ଳ DFÜ                       | Ethernet 2 20.98 GB                                                                                                    |
| % VPN                       | Eigenschaften Datennutzung                                                                                                    |
| 坨 Flugzeugmodus             |                                                                                                    |
| (ပု) Mobiler Hotspot        | Verfügbare Netzwerke anzeigen<br>Zeigen Sie die Verbindungsoptionen in Ihrer Umgebung an.                                                                                                    |
| Proxy                       | Erweiterte Netzwerkeinstellungen                                                                                                    |
|                             | Adapteroptionen ändern<br>Zeigt Netzwerkkarten an und ändert Verbindungseinstellungen.                                                                                                    |
|                             | Netzwerk- und Freigabecenter<br>Legen Sie fest, was in den Netzwerken freigegeben werden soll, mit<br>denen Sie eine Verbindung herstellen.                                                             |
|                             | Netzwerkproblembehandlung<br>Diagnostiziert und behebt Netzwerkprobleme.                                                                                                    |
|                             | Hardware- und Verbindungseigenschaften anzeigen                                                                                                    |
|                             | Windows-Firewall                                                                                                    |
|                             | Netzwerk zurücksetzen                                                                                                    |

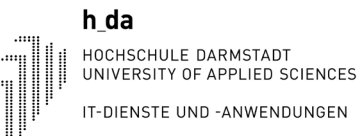

Die Maske erscheint nun wie im folgenden Bild. Dort müssen Sie den Punkt "Bekannte Netzwerke verwalten auswählen".

| ← Einstellungen                 | -                                                                                                    |
|---------------------------------|----------------------------------------------------------------------------------------------------|
| ŵ Startseite                    | WLAN                                                                                                    |
| Einstellung suchen              | WLAN                                                                                                    |
| Netzwerk und Internet           | Ein Verfügbare Netzwerke anzeigen                                                                                                    |
| 🖨 Status                        | Hardwareeigenschaften                                                                                                    |
| í WLAN                          | Bekannte Netzwerke verwalten                                                                                                    |
| 💬 Ethernet                      | Zufällige Hardwareadressen                                                                                                    |
| ଳ DFÜ                           | Verwenden Sie zufällige Hardwareadressen, um anderen das<br>Nachwerfolgen Ihrer Position zu erschweren, wenn Sie Verhindungen mit                                                        |
| % VPN                           | unterschiedlichen WLAN-Netzwerken herstellen. Diese Einstellung gilt<br>für neue Verbindungen.                                                                                           |
| ₽∯> Flugzeugmodus               | Zufällige Hardwareadressen verwenden                                                                                                    |
| <sup>(မု)</sup> Mobiler Hotspot | Aus Aus                                                                                                    |
| Proxy                           | Hotspot 2.0-Netzwerke                                                                                                    |
|                                 | Hotspot 2.0-Netzwerke gewährleisten bei Verbindungen mit öffentlichen<br>WLAN-Hotspots. beispielsweise an öffentlichen Orten wie Flughäfen.<br>Hotels und Cafés, eine höhere Sicherheit. |
|                                 | Onlineregistrierung zum Verbinden verwenden                                                                                                    |
|                                 | Ein Ein                                                                                                    |
|                                 | Wenn Sie diese Option aktivieren und ein Hotspot 2.0-Netzwerk<br>auswählen, wird eine Liste der Anbieter angezeigt, aus der Sie<br>auswählen können, um online zu gehen.                 |
|                                 |                                                                                                    |

Nun sehen Sie ihre bekannten Netzwerke. Diese beschreibt WLAN SSIDs, mit welchen Sie sich schon einmal verbunden haben. Dort kann unter anderem auch die bereits vorhandene eduroam Verbindung auftauchen. Sie müssen hier nun "eduroam" auswählen und dieses anklicken.

| ← Einstellungen                                              |  |  |  |
|--------------------------------------------------------------|--|--|--|
| 命 WLAN                                                       |  |  |  |
| Bekannte Netzwerke verwalten                                 |  |  |  |
| + Neues Netzwerk hinzufügen                                  |  |  |  |
| Diese Liste durchsuchen $\begin{subarray}{c} \end{subarray}$ |  |  |  |
| Sortieren nach: Präferenz 🗸 🛛 Filtern nach: Alle 🗸           |  |  |  |
| eduroam                                                      |  |  |  |

Nachdem Sie eduroam ausgewählt haben, erscheint nun ein Feld mit "Nicht speichern". Wählen Sie nun dieses Feld aus, wird das WLAN entfernt. Unter Umständen kann es vorkommen, dass eduroam sich vergangene Benutzerdaten gemerkt hat und diese nicht von selbst überschreiben kann. Hierzu muss dieses WLAN entfernt werden um wieder einen neuen Zugriff gewähren zu können.

| ← Einstellungen                                                | - | × |
|----------------------------------------------------------------|---|---|
| ଳ WLAN                                                         |   |   |
| Bekannte Netzwerke verwalten                                   |   |   |
| + Neues Netzwerk hinzufügen                                    |   |   |
| Diese Liste durchsuchen                                        |   |   |
| Sortieren nach: <b>Präferenz</b> V Filtern nach: <b>Alle</b> V |   |   |
| i eduroam                                                      |   |   |
| Eigenschaften Nicht speichern                                  |   |   |

Nachdem Sie nun "Nicht speichern" ausgewählt haben, sollte eduroam in dieser Liste nicht mehr auftauchen. Dies ist in folgenden Bild zu erkennen.

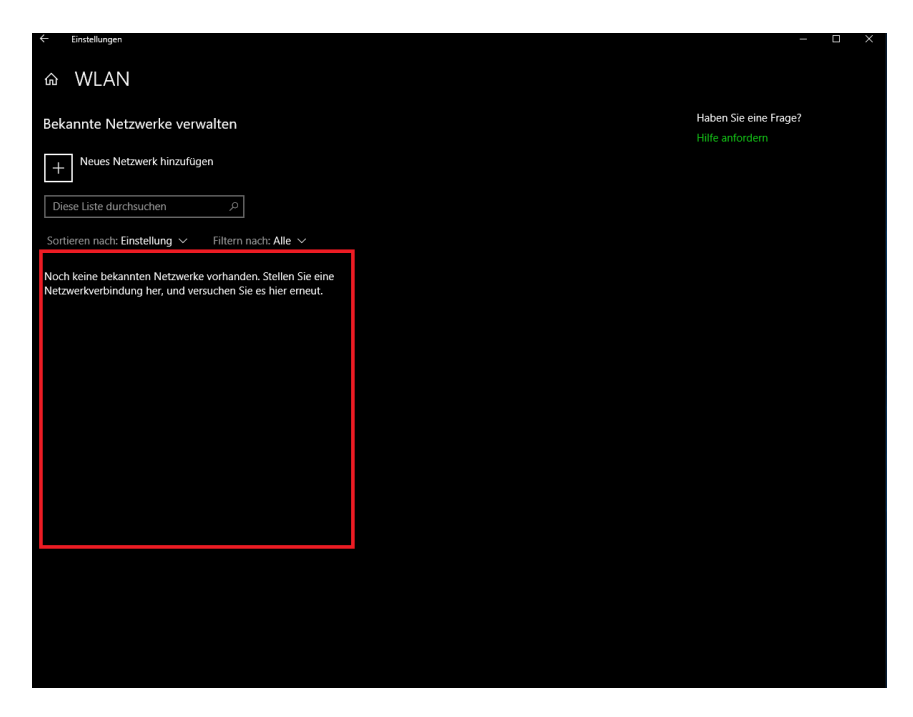

Jetzt müssen Sie zu dem Punkt navigieren, welcher es nun zulässt ein neues Netzwerk einzurichten. Klicken Sie hierzu erneut auf das "Netzwerksymbol".

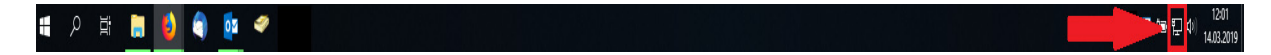

Nun muss der Punkt "Netzwerk und Interneteinstellungen" ausgewählt werden.

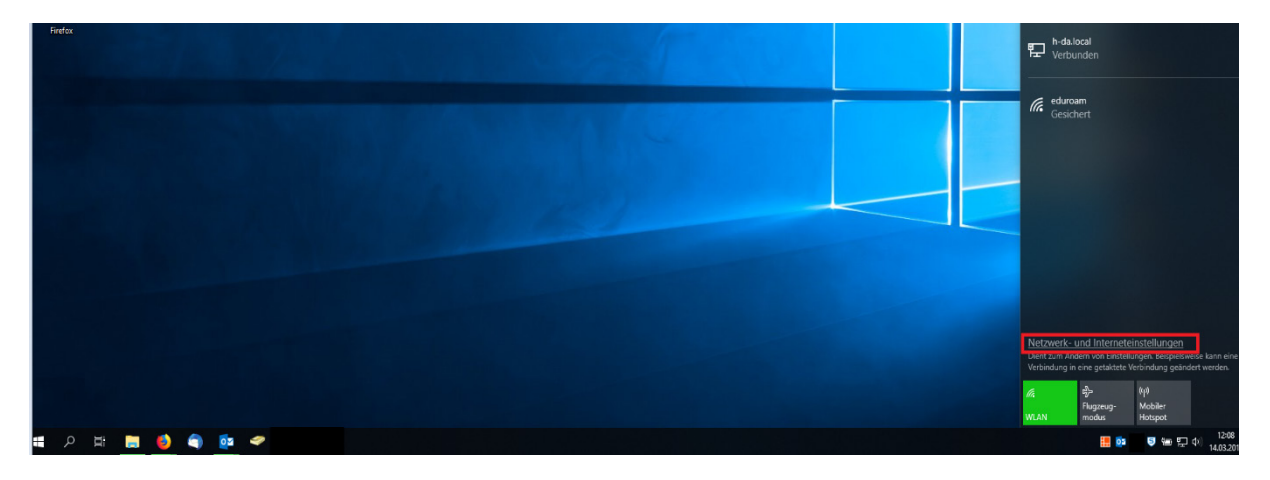

Anschließend gelangen Sie zu der Übersicht für den Status der Netzwerkverbindung. Hierbei müssen Sie nun den Punkt "Netzwerk und Freigabecenter" auswählen.

| Einstellungen         |                                                                                                    | - 0                                      | $\times$ |
|-----------------------|----------------------------------------------------------------------------------------------------|------------------------------------------|----------|
| යි Startseite         | Status                                                                                                    |                                          |          |
| Einstellung suchen    | Netzwerkstatus                                                                                                    | Haben Sie eine Frage?<br>Hilfe anfordern |          |
| Netzwerk und Internet | □— □ — ⊕                                                                                                    |                                          |          |
| 🖨 Status              | Ethernet<br>h-da.local                                                                                                    | Feedback senden                          |          |
| 🦟 WLAN                | Sie sind mit dem Internet verbunden.                                                                                                    |                                          |          |
| 토 Ethernet            | Wenn Sie über einen eingeschränkten Datentarif verfügen,<br>können Sie dieses Netzwerk als getaktete Verbindung<br>festlegen oder andere Eigenschaften ändern. |                                          |          |
| ☐ DFÜ                 | Verbindungseigenschaften ändern                                                                                                    |                                          |          |
| ∞ VPN                 | Verfügbare Netzwerke anzeigen                                                                                                    |                                          |          |
| 라 Flugzeugmodus       | Netzwerkeinstellungen ändern                                                                                                    |                                          |          |
| ဖုပံ Mobiler Hotspot  | Adapteroptionen ändern<br>Zeigt Netzwerkkarten an und ändert Verbindungseinstellungen.                                                                         |                                          |          |
| 🕒 Datennutzung        |                                                                                                    |                                          |          |
| Proxy                 | Freigabeoptionen<br>Legen Sie fest, was in den Netzwerken freigegeben werden soll, mit<br>denen Sie eine Verbindung herstellen.                                |                                          |          |
|                       | Netzwerkproblembehandlung<br>Diagnostiziert und behebt Netzwerkprobleme.                                                                                       |                                          |          |
|                       | Netzwerkeigenschaften anzeigen                                                                                                    |                                          |          |
|                       | Windows-Firewall                                                                                                    |                                          |          |
|                       | Netzwerk- und Freigabecenter                                                                                                    |                                          |          |
|                       | Netzwerk zurücksetzen                                                                                                    |                                          |          |
|                       |                                                                                                    |                                          |          |
|                       |                                                                                                    |                                          |          |

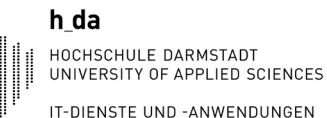

Sie werden nun auf diese Maske weitergeleitet. Hier müssen Sie den Punkt "Neue Verbindung oder neues Netzwerk einrichten" auswählen. Dieser Punkt befindet sich, wie im hierauf folgenden Bild gezeigt, unter dem Punkt "Netzwerkeinstellungen ändern".

| Netzwerk- und Freigabecenter                                                                                                    |                                                                                                    | – 🗆 X |
|----------------------------------------------------------------------------------------------------|----------------------------------------------------------------------------------------------------|-------|
| ← → · ↑ 🗮 > Systemsteu                                                                                                    | erung > Netzwerk und Internet > Netzwerk- und Freigabecenter                                                                                                    |       |
| Startseite der Systemsteuerung<br>Adaptereinstellungen ändern<br>Erweiterte<br>Freigabeeinstellungen ändern<br>Medienstreamingoptionen | Grundlegende Informationen zum Netzwerk anzeigen und Verbindungen eint         Attive Netzwerke anzeigen         h-dalocal       Zugriffstyp:         Domänennetzwerk       Zugriffstyp:         Internet       Verbindungen:         Wetzwerkenstellungen ändern       Iternet         Wetzwerkenstellungen ändern       Breitband-, DFÜ- oder VPN-Verbindung bzw. Router oder Zugriffspunkt einrichten.         Probleme beheben       Netzwerkprobleme diagnostizieren und reparieren oder Problembehandlungsinformatione abrufen. | en    |
| Siehe auch<br>Infrarot<br>Internetoptionen<br>Windows Defender Firewall                                                                |                                                                                                    |       |

In der hierauf folgenden Maske müssen Sie nun den Punkt "Manuell mit einem Drahtlosnetzwerk verbinden" auswählen.

| ~ | — — X                                                                                                    |
|---|----------------------------------------------------------------------------------------------------|
|   | Wählen Sie eine Verbindungsoption aus:                                                                                                  |
|   | Verbindung mit dem Internet herstellen<br>Richtet eine Breitband- oder DFÜ-Verbindung mit dem Internet ein.                             |
| _ | Neues Netzwerk einrichten<br>Richten Sie einen neuen Router oder Zugriffspunkt ein.                                                     |
| L | Manuell mit einem Drahtlosnetzwerk verbinden<br>Stellt die Verbindung mit einem ausgeblendeten Netzwerk her, oder erstellt ein neues Dr |
|   | Verbindung mit dem Arbeitsplatz herstellen<br>Richtet eine Einwähl- oder VPN-Verbindung mit dem Arbeitsplatz ein.                       |
|   |                                                                                                    |
|   |                                                                                                    |

Weiter

Abbrechen

Nun werden Sie nach einem Netzwerknamen gefragt. Hier müssen Sie den Namen des WLANs eintragen. In unserem Fall handelt es sich um "eduroam".

Der Sicherheitstyp, welcher ausgewählt werden muss, ist "WPA2-Enterprise".

Der Verschlüsselungstyp wird vorgegeben.

Einen Sicherheitsschlüssel müssen Sie nicht eintragen.

Ebenfalls sollten die Kästen in den unteren beiden Punkten nicht angehakt sein.

Klicken Sie nun auf "Weiter" um das Netzwerk weiter einzurichten.

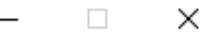

Manuell mit einem Drahtlosnetzwerk verbinden

# Geben Sie Informationen für das Drahtlosnetzwerk ein, das Sie hinzufügen möchten.

| Netzwerkname:         | eduroam                      |                    |
|-----------------------|------------------------------|--------------------|
| Sicherheitstyp:       | WPA2-Enterprise $\checkmark$ |                    |
| Verschlüsselungstyp:  | AES ~                        |                    |
| Sicherheitsschlüssel: |                              | Zeichen ausblenden |

Diese Verbindung automatisch starten

Verbinden, selbst wenn das Netzwerk keine Kennung aussendet

Warnung: Bei Auswahl dieser Option ist der Datenschutz dieses Computers ggf. gefährdet.

| Weiter |
|--------|

Es wird ihnen nun angezeigt, dass eduroam erfolgreich hinzugefügt wurde. Nun müssen Sie dieses noch konfigurieren. Wählen Sie nun "Verbindungseinstellungen ändern" aus.

|              |                                                                                                    | _ |          | × |
|--------------|----------------------------------------------------------------------------------------------------|---|----------|---|
| $\leftarrow$ | 👰 Manuell mit einem Drahtlosnetzwerk verbinden                                                                      |   |          |   |
|              | eduroam wurde erfolgreich hinzugefügt                                                                               |   |          |   |
|              | → Verbindungseinstellungen ändern<br>Öffnet die Verbindungseigenschaften, um die Einstellungen ändern zu<br>können. |   |          |   |
|              |                                                                                                    |   |          |   |
|              |                                                                                                    |   |          |   |
|              |                                                                                                    |   |          |   |
|              |                                                                                                    |   |          |   |
|              |                                                                                                    |   | Schließe | n |

Wählen Sie nun in dem Fenster "Eigenschaften für Drahtlosnetzwerk eduroam" den Menüpunkt "Sicherheit" aus.

| Eigenschaften für Drahtlosnetzwerk eduroam                                                                         |                                                                                                    |      |  |  |
|----------------------------------------------------------------------------------------------------|----------------------------------------------------------------------------------------------------|------|--|--|
| Verbindung Sicherheit                                                                                              |                                                                                                    |      |  |  |
|                                                                                                    |                                                                                                    |      |  |  |
| Name:                                                                                                    | eduroam                                                                                                    |      |  |  |
| SSID:                                                                                                    | eduroam                                                                                                    |      |  |  |
| Netzwerktyp:                                                                                                    | Zugriffspunkt                                                                                                    |      |  |  |
| Netzwerkverfügbarkeit                                                                                              | Alle Benutzer                                                                                                    |      |  |  |
| Automatisch verbind<br>ist<br>Bei hergestellter Ver<br>Drahtlosnetzwerke :<br>Verbinden, selbst w<br>sendet (SSID) | den, wenn dieses Netzwerk in Reichweite<br>rbindung mit diesem Netzwerk andere<br>suchen<br>enn das Netzwerk seinen Namen nicht |      |  |  |
|                                                                                                    | OK Abbre                                                                                                    | chen |  |  |

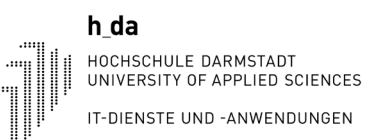

In dem Menü "Sicherheit" wählen Sie nun den Punkt "Erweiterte Einstellungen" aus.

| Eigenschaften für Drahtlosnetzwerk eduroam |                                  |                      |  |  |
|--------------------------------------------|----------------------------------|----------------------|--|--|
| Verbindung Sicherheit                      |                                  |                      |  |  |
|                                            |                                  |                      |  |  |
| Sicherheitstyp:                            | WPA2-Enterprise                  | ~                    |  |  |
| Verschlüsselungstyp:                       | AES                              | ~                    |  |  |
|                                            |                                  |                      |  |  |
|                                            |                                  |                      |  |  |
| Wählen Sie eine Metho                      | de für die Netzwerkau            | thentifizierung aus: |  |  |
| Microsoft: Geschützte                      | es EAP (PEAP) 🛛 🗸                | Einstellungen        |  |  |
| Für diese Verbindu<br>jede Anmeldung sp    | ng eigene Anmeldeinfo<br>eichern | mationen für         |  |  |
| Erweiterte Einstellur                      | ngen                             |                      |  |  |
|                                            |                                  | OK Abbrechen         |  |  |

Nun öffnet sich das Feld "802.1X-Einstellungen". Hier müssen Sie den Punkt "Authentifizierungsmodus angeben" anhaken. Anschließend wählen Sie den Punkt "Benutzerauthentifizierung" in dem im Bild folgenden Drop-Down Menü aus.

Wählen Sie nun den Punkt "Anmeldeinformationen speichern" aus.

| Erweiterte Einstellungen X                                                                                             |
|----------------------------------------------------------------------------------------------------|
| 802.1X-Einstellungen 802.11-Einstellungen                                                                              |
| Authentifizierungsmodus angeben:                                                                                       |
| Benutzerauthentifizierung V                                                                                            |
| Anmeldeinformationen speichern                                                                                         |
| Anmeldeinformationen für alle Benutzer löschen                                                                         |
| Einmaliges Anmelden für dieses Netzwerk aktivieren                                                                     |
| Onmittelbar vor der Benutzeranmeldung ausführen                                                                        |
| OUnmittelbar nach der Benutzeranmeldung ausführen                                                                      |
| Maximale Verzögerung (Sekunden): 10 🐥                                                                                  |
| Anzeige zusätzlicher Dialoge während des einmaligen<br>Anmeldens zulassen                                              |
| In diesem Netzwerk werden für die Computer- und die<br>Benutzerauthentifizierung separate virtuelle LANs<br>verwendet. |
|                                                                                                    |
|                                                                                                    |
|                                                                                                    |
|                                                                                                    |
| OK Abbrechen                                                                                                    |

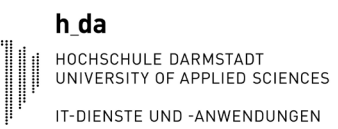

### eduroam WLAN verbinden

Anschließend öffnet sich ein Fenster, in welchem Sie aufgefordert werden, ihre Anmeldeinformationen einzugeben und diese zu speichern. Im oberen Feld werden Sie nun gebeten ihren Benutzernamen einzutragen. Hierbei muss die E-Mailadresse als Benutzername eingetragen werden. Dies wird auf Seite 10 in Variante 1 genauer beschrieben.

Zudem müssen Sie nun das Kennwort zu ihrer E-Mailadresse (h\_da Account) eintragen.

Bestätigen Sie mit "OK" den Vorgang. Anschließend können Sie die Fenster mit einem Klick auf "OK" schließen.

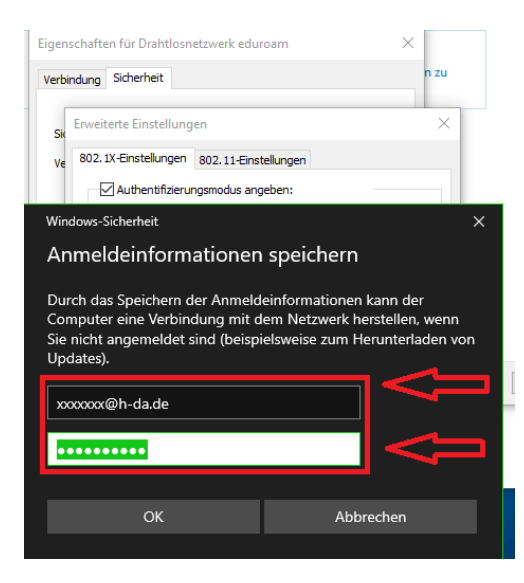

Anschließend müssen Sie das Netzwerksymbol erneut auswählen und sich mit dem eduroam verbinden.

| h-da.le<br>Verbu                                     | ocal<br>Inden                                          |                                                              |                      |
|------------------------------------------------------|--------------------------------------------------------|--------------------------------------------------------------|----------------------|
| Gesict                                               | am<br>nert<br>utomatisch ver                           | binden                                                       |                      |
|                                                      |                                                        | Verbind                                                      | len                  |
| <u>Netzwerk- u</u><br>Dient zum Änc<br>Verbindung in | und Internete<br>Jern von Einstellt<br>ien getaktete V | instellungen<br>Ingen. Beispielsweise<br>Ierbindung geändert | kann eine<br>werden. |
| <i>(ii</i> ,<br>WLAN                                 | ங்<br>Flugzeug-<br>modus                               | (ျာ)<br>Mobiler<br>Hotspot                                   |                      |
|                                                      | <b></b>                                                | 5 🖬 🌄 🕬                                                      | 12:26<br>14.03.2019  |

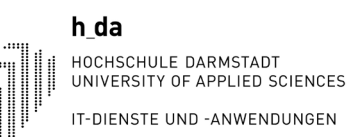

Abschließend folgt noch eine Abfrage ob wirklich eine Verbindung mit diesem Netzwerk hergestellt werden soll. Diese können Sie mit einem Klick auf "Verbinden" bestätigen.

| 臣                                   | h-da.lo<br>Verbu                                                                       | ocal<br>nden                                                                                                    |                                                                          |                                                  |                                       |
|-------------------------------------|----------------------------------------------------------------------------------------|----------------------------------------------------------------------------------------------------|--------------------------------------------------------------------------|--------------------------------------------------|---------------------------------------|
| (k.                                 | eduroa<br>Gesich<br>Verbind<br>Wenn<br>beden<br>beden<br>Anderr<br>ein and<br>Zertifik | m<br>ert<br>dung weiter h<br>Sie "eduroam<br>kenlos eine Ve<br>falls handelt<br>deres Netzwer<br>atdetails anze | erstellen?<br>' hier erwa<br>rbindung<br>es sich mä<br>k mit den<br>igen | arten, kö<br>herstelle<br>öglicherv<br>nselben 1 | nnen Sie<br>en.<br>veise um<br>Namen. |
|                                     |                                                                                        | Verbinden                                                                                                    |                                                                          | Abbrech                                          | ien                                   |
| Netzwerk- und Interneteinstellungen |                                                                                        |                                                                                                    |                                                                          |                                                  |                                       |
| Verbir                              | dung in                                                                                | eine getaktete V                                                                                                | erbindung (<br>(اپ)<br>Mobil <u>er</u>                                   | geändert v                                       | verden.                               |
| WLAN                                |                                                                                        | modus                                                                                                    | Hotspot                                                                  | <b>臣 (</b> ))                                    | 12:27<br>14.03.201 <u>9</u>           |

eduroam sollte nun verbunden sein.

| 탚                       | h-da.loc<br>Verbund                               | al<br>Ien                                                            |                                                          |                                      |                                   |                      |
|-------------------------|---------------------------------------------------|----------------------------------------------------------------------|----------------------------------------------------------|--------------------------------------|-----------------------------------|----------------------|
| (î.                     | eduroam<br>Verbund<br><u>Eigensch</u>             | len, gesiche<br><u>aften</u>                                         | ert                                                      |                                      |                                   |                      |
|                         |                                                   |                                                                      |                                                          |                                      | Trenne                            | n                    |
|                         |                                                   |                                                                      |                                                          |                                      |                                   |                      |
| Netz<br>Dient<br>Verbir | <u>werk- un</u><br>zum Änder<br>ndung in eir<br>F | a Internete<br>n von Einstell<br>ne getaktete \<br>Jugzeug-<br>nodus | instell<br>ungen، ا<br>(erbindu)<br>(۱۹)<br>(۱۹)<br>Mobi | unger<br>Beispiel<br>ung geä<br>iler | <u>n</u><br>Isweise I<br>ändert w | kann eine<br>rerden. |
|                         |                                                   |                                                                      | â                                                        | <b>بے</b> 1                          | <b>T</b> (10)                     | 12:28<br>14.03.2019  |

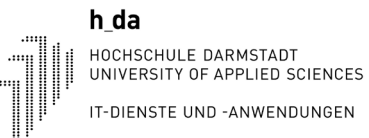

### 2. Einrichtung WLAN unter Android

Um nun das WLAN unter Android einzurichten, sollte zunächst die alte eduroam Verbindung gelöscht werden (sofern eduroam vorher schon einmal verbunden wurde). Hierzu muss man in die Einstellungen seines Android Gerätes. Dort muss anschließend der Punkt WLAN ausgewählt werden.

|          |                     | ତି 🛜 🔐 72 % 🔳 | 12:23 |
|----------|---------------------|---------------|-------|
|          | Einstellu           | ngen          |       |
| Suc      | he nach Einstellung |               |       |
|          |                     |               |       |
| \$       | Flugmodus           | C             |       |
|          | Dual-SIM-Verwaltung |               |       |
| <b>?</b> | WLAN                | eduroam       | >     |
| *        | Bluetooth           | Aus           |       |
| 0        | Datenverkehrsmanage | r             |       |
|          | Mehr                |               |       |
|          |                     |               |       |
|          | Startbildschirmstil | Standard      |       |
|          | Display             |               |       |
|          | Töne                |               | >     |
|          | $\triangleleft$ O   |               |       |

Nun muss das WLAN eingeschaltet werden um verfügbare Netzwerke anzeigen zu lassen.

Anschließend wählen Sie das eduroam aus und halten dieses für kurze Zeit gedrückt.

| 6                                                                       | 🔊 📶 71 % 🔳 12:23 |  |
|-------------------------------------------------------------------------|------------------|--|
| WLAN                                                                    | ]                |  |
| Ein- bzw. Ausschalten                                                   |                  |  |
| WLAN                                                                    |                  |  |
| Wi-Fi+<br>Intelligente Auswahl von WLAN- oder mobilem An ><br>Datennetz |                  |  |
| Verfügbare Netzwerke                                                    |                  |  |
| eduroam<br>Verbunden                                                    | (j)              |  |
| AndroidAP9507<br>Verschlüsselt                                          |                  |  |
|                                                                         |                  |  |
| Netzwerk hinzufügen                                                     |                  |  |
| Netzwerk hinzufügen                                                     |                  |  |
| Netzwerk hinzufügen                                                     |                  |  |
| Netzwerk hinzufügen                                                     |                  |  |
| Netzwerk hinzufügen                                                     | ><br>Menü        |  |

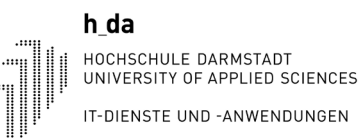

Anschließend sollte ein Fenster erscheinen, in welchem Sie das WLAN (Netzwerk) entfernen können.

|                                                           | 🔞 🛜 📶 71 % 🔳 12:28 |  |
|-----------------------------------------------------------|--------------------|--|
| WLAI                                                      | N                  |  |
| Ein- bzw. Ausschalten                                     |                    |  |
| WLAN                                                      |                    |  |
| Wi-Fi+<br>Intelligente Auswahl von WLAN- ode<br>Datennetz | r mobilem An 🗦     |  |
| eduroa                                                    | ım                 |  |
| Netzwerk entfernen                                        |                    |  |
| Netzwerk ändern                                           |                    |  |
| Netzwerk hinzufügen                                       |                    |  |
|                                                           |                    |  |
|                                                           |                    |  |
|                                                           |                    |  |
| Q \$                                                      | =                  |  |
| Netzwerke suchen Wi-Fi Din                                | ect Menú           |  |
| 7 0                                                       |                    |  |

Anschließend können Sie sehen, dass eduroam nicht mehr verbunden ist. Wenn Sie nun eduroam erneut auswählen, per Klick auf eduroam, können Sie nun das Netzwerk erneut einrichten.

| 2                                                          | ତି 🖫 71 % 🔳 12:28 |
|------------------------------------------------------------|-------------------|
| WLAN                                                       |                   |
| Ein- bzw. Ausschalten                                      |                   |
| WLAN                                                       |                   |
| Wi-Fi+<br>Intelligente Auswahl von WLAN- oder<br>Datennetz | mobilem An 🗦      |
| Verfügbare Netzwerke                                       |                   |
| eduroam<br>Verschlüsselt                                   |                   |
| AndroidAP9507<br>Verschlüsselt                             |                   |
| Netzwerk hinzufügen                                        | >                 |
|                                                            |                   |
|                                                            |                   |
|                                                            |                   |
| Netzwerke suchen                                           | Menü              |
| $\triangleleft$ O                                          |                   |

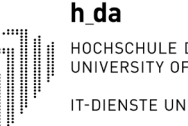

HOCHSCHULE DARMSTADT UNIVERSITY OF APPLIED SCIENCES IT-DIENSTE UND -ANWENDUNGEN

Hierbei ist es wichtig, dass die Angaben wie im folgenden Bild angezeigt werden bzw. eingestellt werden. Es muss hierbei keine Phase 2-Authetifizierung ausgewählt werden. Ebenfalls muss kein CA-Zertifikat ausgewählt werden. Die Anzeige bei dem CA-Zertifikat kann von der Anzeige im Bild abweichen.

| 0                         | © ¦¦i∏71 % 🔲 12:28 |
|---------------------------|--------------------|
| eduroam                   |                    |
| Signalstärke              | Ausgezeichnet      |
| Verschlüsselungstyp       | 802.1x EAP         |
| EAP-Methode               | peap >             |
| Phase 2-Authentifizierung | Keine >            |
| CA-Zertifikat             | (keine Angabe) $>$ |
| Identität                 |                    |
| Anonyme Identität         |                    |
| Passwort                  | ۵                  |
| Abbrechen                 | Verbinden          |
| $\triangleleft$ O         |                    |

Anschließend müssen die Felder Identität und Anonyme Identität ausgefüllt werden. Hierzu verwenden Sie ihre E-Mailadresse. Es darf sich bei der E-Mailadresse nicht um einen Alias handeln, sondern um die E-Mailadresse, welche auch auf ihrem Zettel mit den Benutzerdaten steht. Diese muss hierbei jeweils eingetragen werden. Anschließend klicken Sie auf Verbinden. Nun sollte eine Verbindung mit eduroam hergestellt werden. Sollte dies nicht funktionieren so sollten Sie die Nachfolgenden Schritte ebenfalls ausführen.

| 8                         | ் போ % 💷 12:29          |
|---------------------------|-------------------------|
| eduroam                   |                         |
| Signalstärke              | Ausgezeichnet           |
| Verschlüsselungstyp       | 802.1x EAP              |
| EAP-Methode               | peap  >                 |
| Phase 2-Authentifizierung | Keine 🗦                 |
| CA-Zertifikat             | (keine Angabe) $>$      |
| Identität                 |                         |
| xxxxxx@h-da.de            |                         |
| Anonyme Identität         |                         |
| xxxxxx@h-da.de            |                         |
| •••••                     | $\overline{\mathbf{O}}$ |
| Abbrechen                 | Verbinden               |
| $\triangleleft$ O         |                         |

Nun sollten Sie einen Internet Browser auf ihrem Handy aufrufen und die Seite "cat.eduroam.org" aufrufen.

| 8               | 🗿 🕌 70 % 🔳 12:31 |
|-----------------|------------------|
| cat.eduroam.org | 8                |

Wenn Sie diese Seite aufgerufen haben, müssen Sie das eduroam Installationsprogramm herunterladen. Hierzu klicken Sie auf den Button "Klicken Sie hier, um Ihr eduroam Installationsprogramm herunterzuladen".

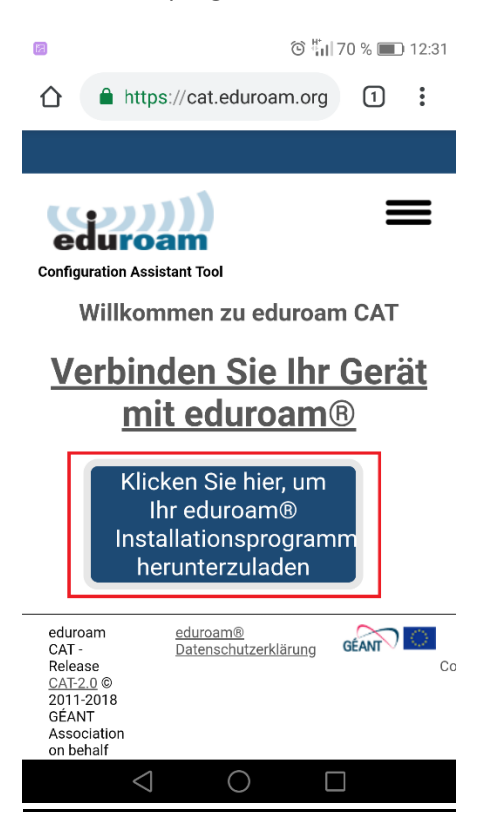

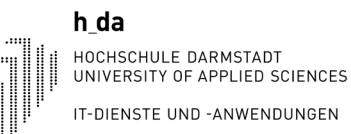

Anschließend werden Sie gebeten den Namen ihrer Heimatorganisation anzugeben. Hierbei müssen Sie Hochschule Darmstadt eingeben und dieses anschließend auswählen.

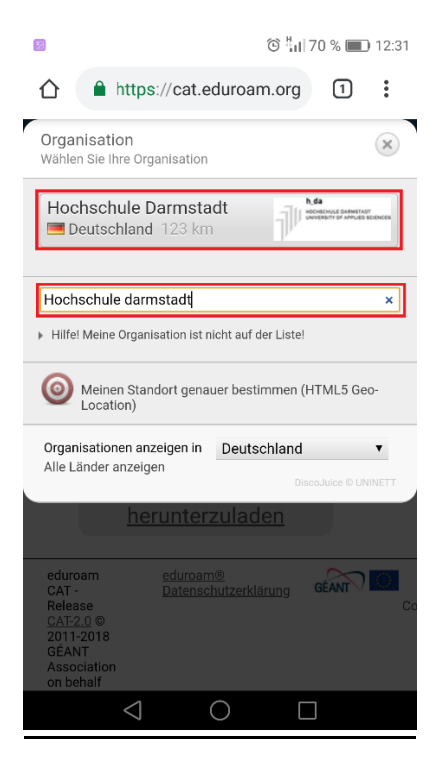

Im nächsten Schritt müssen Sie das Betriebssystem von ihrem Android Gerät auswählen. Hierbei sollte die Webseite ihr Betriebssystem erkennen. Sollte es sich doch einmal um das falsche Betriebssystem handeln, so können Sie unter der Rot-markierten Fläche das Feld "Einen anderen Installer auswählen" ein anderes Betriebssystem finden.

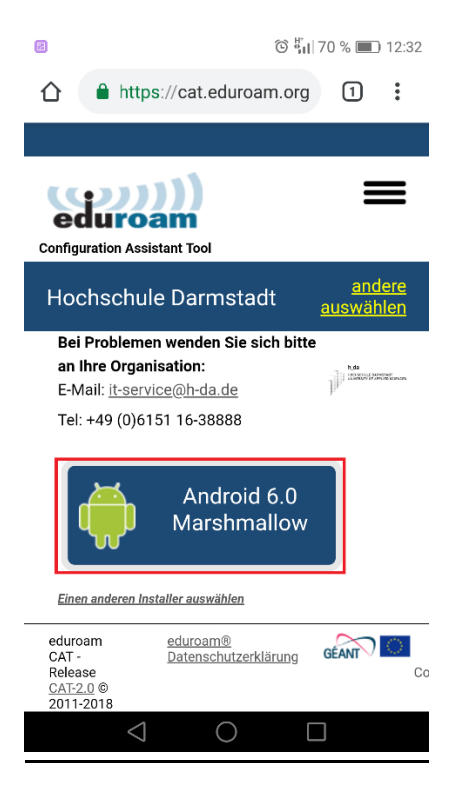

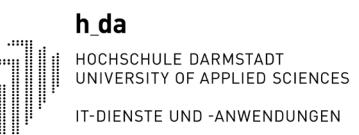

### Hier finden Sie nachfolgend 2 Bilder mit weiteren Betriebssystemen, welche Sie auswählen können.

|     | ତି ୳ୗ 70 % 🔳 12:32                                                                                                    |  |  |
|-----|----------------------------------------------------------------------------------------------------|--|--|
|     | https://cat.eduroam.org                                                                                                    |  |  |
|     |                                                                                                    |  |  |
| Cor | ifiguration Assistant Tool                                                                                                    |  |  |
| Н   | lochschule Darmstadt <u>auswählen</u>                                                                                          |  |  |
|     | Bei Problemen wenden Sie sich bitte<br>an Ihre Organisation:<br>E-Mail: <u>it-service@h-da.de</u><br>Tel: +49 (0)6151 16-38888 |  |  |
|     | Einen anderen Installer auswählen                                                                                              |  |  |
|     | MS Windows 10                                                                                                    |  |  |
|     | MS Windows 8, 8.1                                                                                                    |  |  |
|     | MS Windows 7                                                                                                    |  |  |
|     | MS Windows Vista                                                                                                    |  |  |
|     | Apple macOS Mojave                                                                                                    |  |  |
|     | Apple macOS High Sierra                                                                                                    |  |  |
|     | Apple macus sierra                                                                                                    |  |  |
|     | Apple US X El Capitan                                                                                                    |  |  |
|     |                                                                                                    |  |  |
|     |                                                                                                    |  |  |
|     | ି 🐫 70 % 🔳 12:32                                                                                                    |  |  |
|     | Apple macOS High Sierra                                                                                                    |  |  |
|     | Apple macOS Sierra                                                                                                    |  |  |
|     | Apple OS X El Capitan                                                                                                    |  |  |
|     | Apple OS X Yosemite                                                                                                    |  |  |
|     | Apple OS X Mavericks                                                                                                    |  |  |
|     | Apple OS X Mountain Lion                                                                                                    |  |  |
|     | Apple OS X Lion                                                                                                    |  |  |
|     | Apple IOS Mobilgerate                                                                                                    |  |  |
|     | Apple IUS Mobilgerate (IUS 7-11)                                                                                               |  |  |
|     |                                                                                                    |  |  |
|     | Chrome OS                                                                                                    |  |  |
|     | Android 10.0 Q                                                                                                    |  |  |
|     | Android 9.0 Pie                                                                                                    |  |  |
|     | Android 8.0 Oreo                                                                                                    |  |  |
|     | Android 7.0 Nougat                                                                                                    |  |  |
|     |                                                                                                    |  |  |

Android 5.0 Lollipop Android 4.4 KitKat Android 4.3 EAP Konfiguration

 $\bigcirc$ 

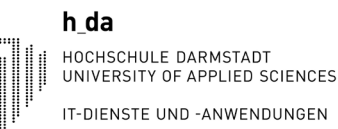

Anschließend werden Sie aufgefordert sich die eduroamCatApp herunterzuladen aus dem App-Store/Play Store. Sie sollten zunächst die eduroam Installationsdatei mit einem Klick auf "Weiter" herunterladen bevor Sie das Programm aus dem Play Store installieren.

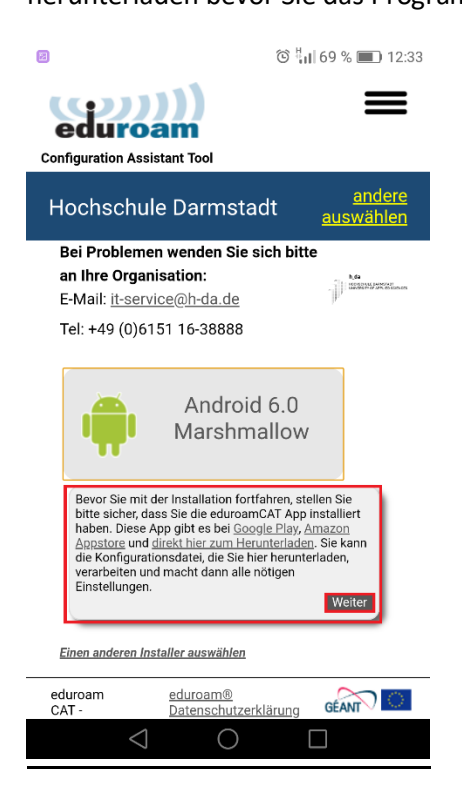

Nun sollte der Download automatisch starten, andernfalls hat man die Möglichkeit das Programm erneut auf einen Klick auf den "Link" herunterzuladen.

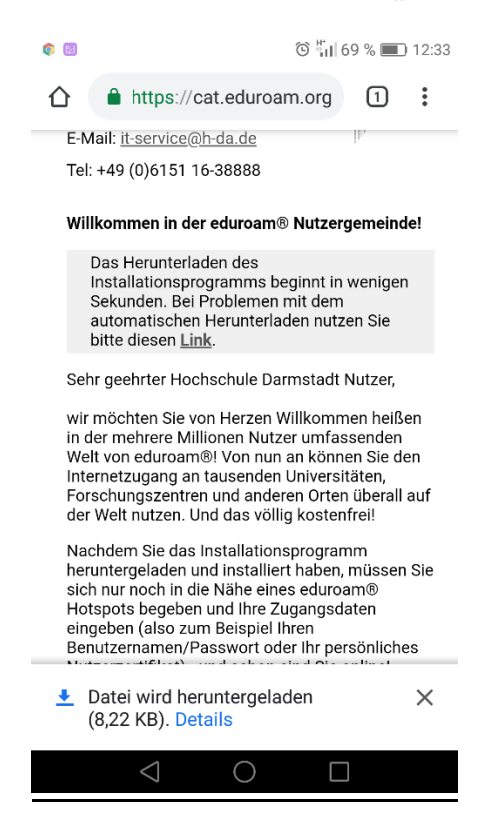

Anschließend können Sie das Programm nach dem Herunterladen starten. Sollte das Programm sich aufgrund eines Fehlers oder dergleichen nicht starten lassen, so müssen Sie die eduroamCatApp aus dem Play Store herunterladen.

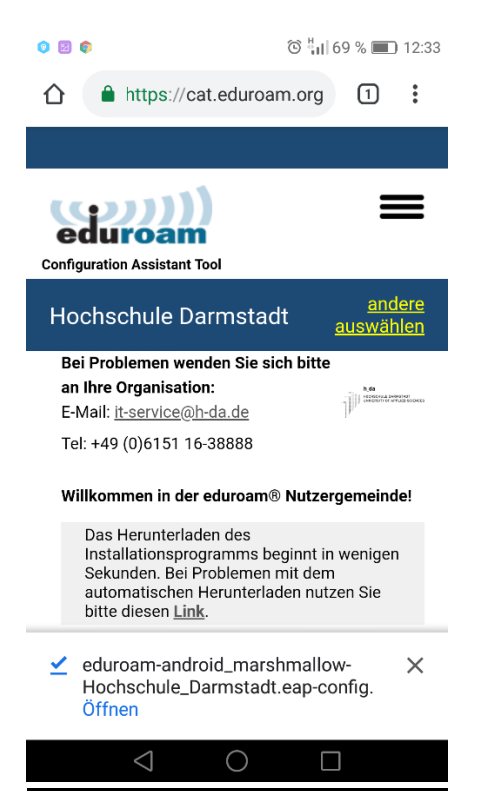

Geben Sie nun im Play Store eduroam Cat App ein um die App heraus zu suchen.

|                  | õ 🖫 66 % 💷 12:46                                                  |
|------------------|-------------------------------------------------------------------|
| ← ed             | uroam cat app 🛛 🌷                                                 |
| eduroam          | eduroam CAT<br>GÉANT Association<br>2,4 *                         |
| 0                | eduroam Companion<br>Jisc<br>3,4 *                                |
|                  | ZEDAT eduroam<br>ZEDAT, Freie Universität Berlin<br>4,2 *         |
| OLOTTUNIA BERLIN | HU Berlin eduroam<br>CMS, Humboldt-Universität zu Berlin<br>4,2 * |
| UZ               | TUC WLAN<br>TU Chemnitz, Universitätsrechentrum<br>3,8 *          |
|                  | Nikhef eduroam helper                                             |

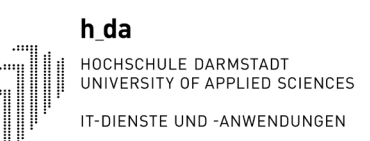

### Nun können Sie die App herunterladen und installieren.

| 8                              | Ć                                         | ୭ ӹ 66 % 🔳 12:46              |
|--------------------------------|-------------------------------------------|-------------------------------|
| $\leftarrow$                   |                                           | ۹. :                          |
| eduroam                        | eduroam CAT<br>GÉANT Association<br>Tools | INSTALLIEREN                  |
| <b>2,4 ★</b><br>1696 Rezension | 500.000+<br>en Downloads                  | (0)<br>USK ab 0<br>Jahren (j) |
|                                |                                           |                               |
| Das offizielle                 | Konfigurationswerk<br>Netzwerke           | zeug für eduroam              |
| <                              |                                           |                               |

Nach dem Herunterladen müssen Sie die App öffnen und die Konfiguration dort vornehmen.

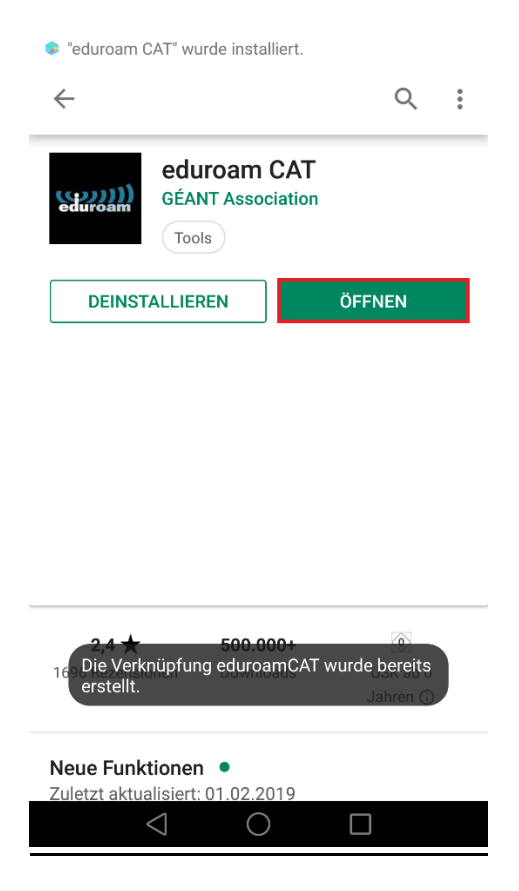

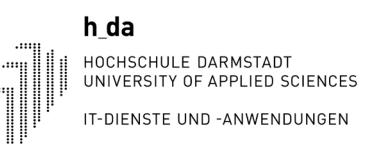

Nun müssen Sie die jeweiligen Bedingungen der App zulassen.

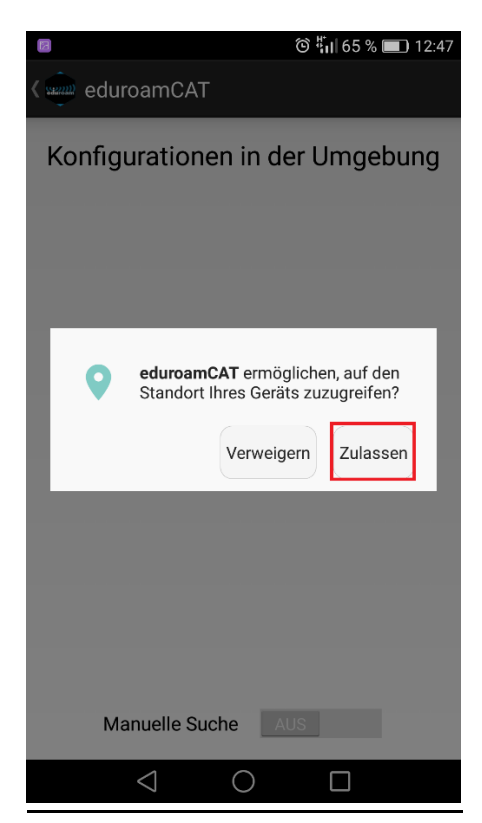

Anschließend müssen Sie die Manuelle Suche aktivieren um eine Manuelle Suche der Organisation durchführen zu können.

| eduroamCAT                                                                         | ତି 🖏 65 % 🔳 12:47 |  |
|------------------------------------------------------------------------------------|-------------------|--|
| Konfigurationen in der Umgebung<br>Philipps-Universität Marburg<br>Entfernung=26Km |                   |  |
| Manuelle Such                                                                      | ie                |  |
| Nein                                                                               | Suche             |  |
|                                                                                    |                   |  |
| Manuelle Suche                                                                     | EIN               |  |
|                                                                                    |                   |  |

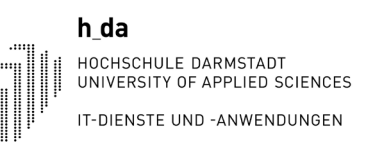

Jetzt sollten Sie den Namen der Heimat Organisation angeben.

|                         | ତି 📶 65 % 🔳 12:47       |  |
|-------------------------|-------------------------|--|
| د والسعة eduroamCAT     |                         |  |
| Konfigurationen i       | in der Umgebung         |  |
| Philipps-Universität    | Marburg:                |  |
| Students Philip<br>Mari | ps-Universitaet<br>burg |  |
| Manuelle Suche          |                         |  |
| hochschule darmstadt    |                         |  |
|                         |                         |  |
| Nein                    | Suche                   |  |
|                         |                         |  |
|                         |                         |  |
|                         |                         |  |
|                         |                         |  |
| Manuelle Suche          | EIN                     |  |
| $\triangleleft$ (       |                         |  |

Anschließend wird diese herausgesucht. Nun muss diese noch ausgewählt werden.

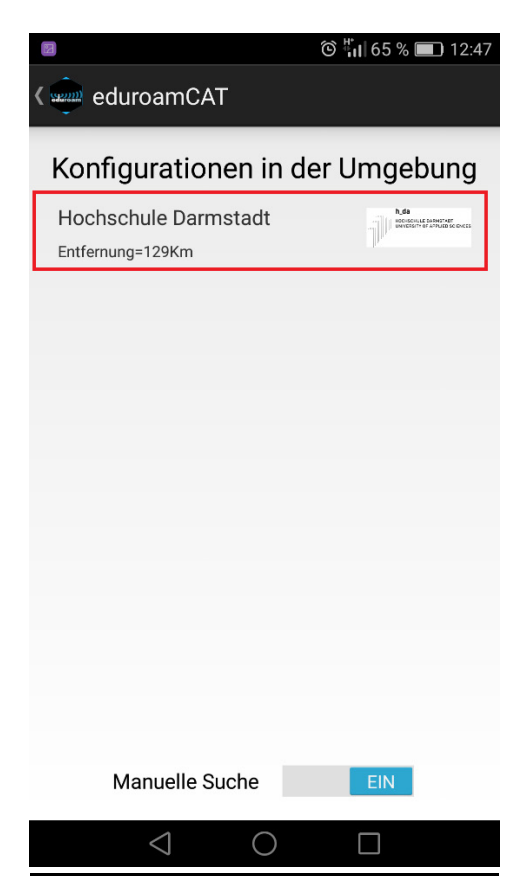

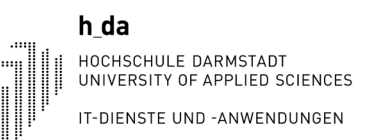

Nun müssen die gestellten Bedingungen erneut zugelassen werden.

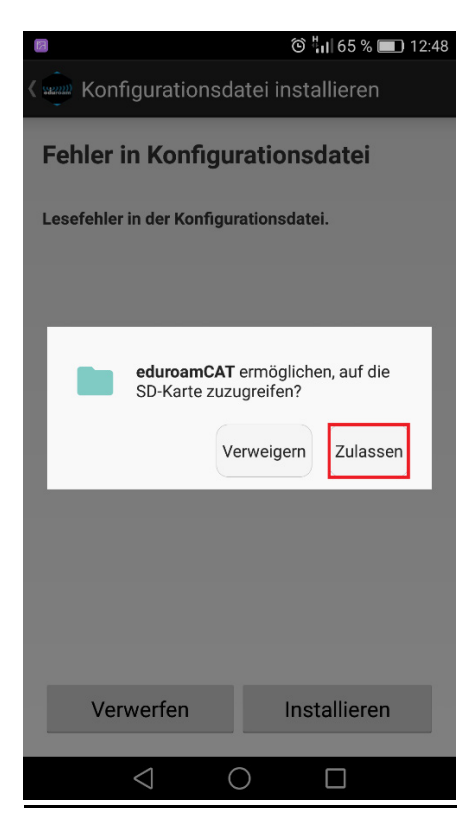

Anschließend erscheint noch eine Abfrage für die Installation. Hierbei soll ein Profil angelegt werden und eine Installation durchgeführt werden.

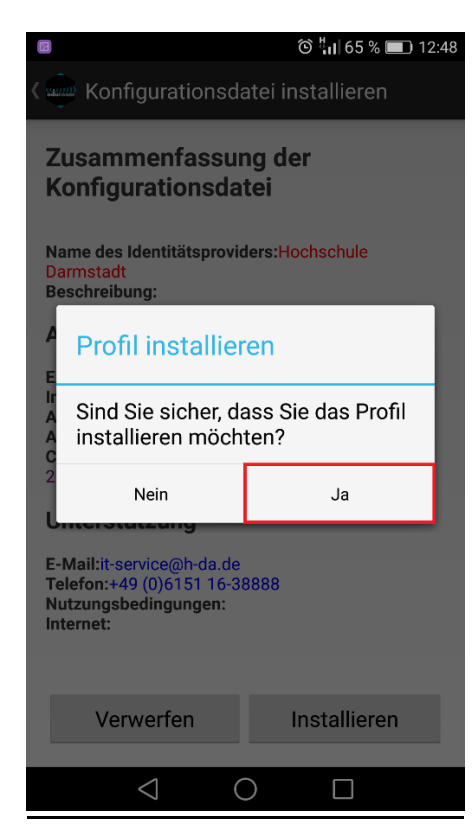

Anschließend werden Sie nun aufgefordert ihren Benutzernamen und das Kennwort anzugeben.

| E                                              | Ô                                                                     | ង <sub>1</sub>   65 % 🔳 12:49  |
|------------------------------------------------|-----------------------------------------------------------------------|--------------------------------|
| duroam د                                       | CAT                                                                   | E                              |
| Installation                                   | Profile                                                               | Status                         |
|                                                |                                                                       |                                |
| ed                                             | )))<br>uroa                                                           | )))<br>am                      |
| Benutzername:                                  |                                                                       |                                |
|                                                |                                                                       |                                |
| Passwort:                                      |                                                                       |                                |
| Passwort:<br>Die Profilinsta<br>eduroam        | allation wird di<br>Konfiguration<br>Installieren                     | e bestehende<br>ersetzen       |
| Passwort: Die Profilinsta<br>eduroam           | allation wird di<br>Konfiguration<br>Installieren<br>atus:Trving SSID | e bestehende<br>ersetzen<br>0x |
| Passwort:<br>Die Profilinsta<br>eduroam<br>Sta | allation wird di<br>Konfiguration<br>Installieren<br>atus:Trying SSID | e bestehende<br>ersetzen<br>0x |

Als Benutzernamen wählen Sie hierbei ihre E-Mailadresse wie zuvor beschrieben und das dazugehörige Kennwort.

| R                               | Ċ                                                                    | วิ ¦ี่ 📶 65 % 🔲 12:50               |
|---------------------------------|----------------------------------------------------------------------|-------------------------------------|
| < 💼 eduroam                     | CAT                                                                  | :                                   |
| Installation                    | Profile                                                              | Status                              |
| ed                              | )))<br>uroa                                                          | )))<br>am                           |
| Benutzername:                   | xxxxxx@h-da.                                                         | de                                  |
| Passwort: •••                   | ••••                                                                 |                                     |
| Die Profilinst<br>eduroam<br>St | allation wird d<br>Konfiguratior<br>Installieren<br>atus:Trying SSIE | ie bestehende<br>n ersetzen<br>0 0x |

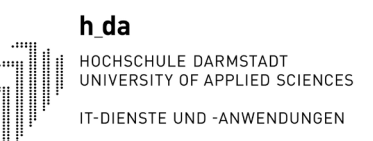

Anschließend sollte die Verbindung zu eduroam erfolgreich hergestellt werden.

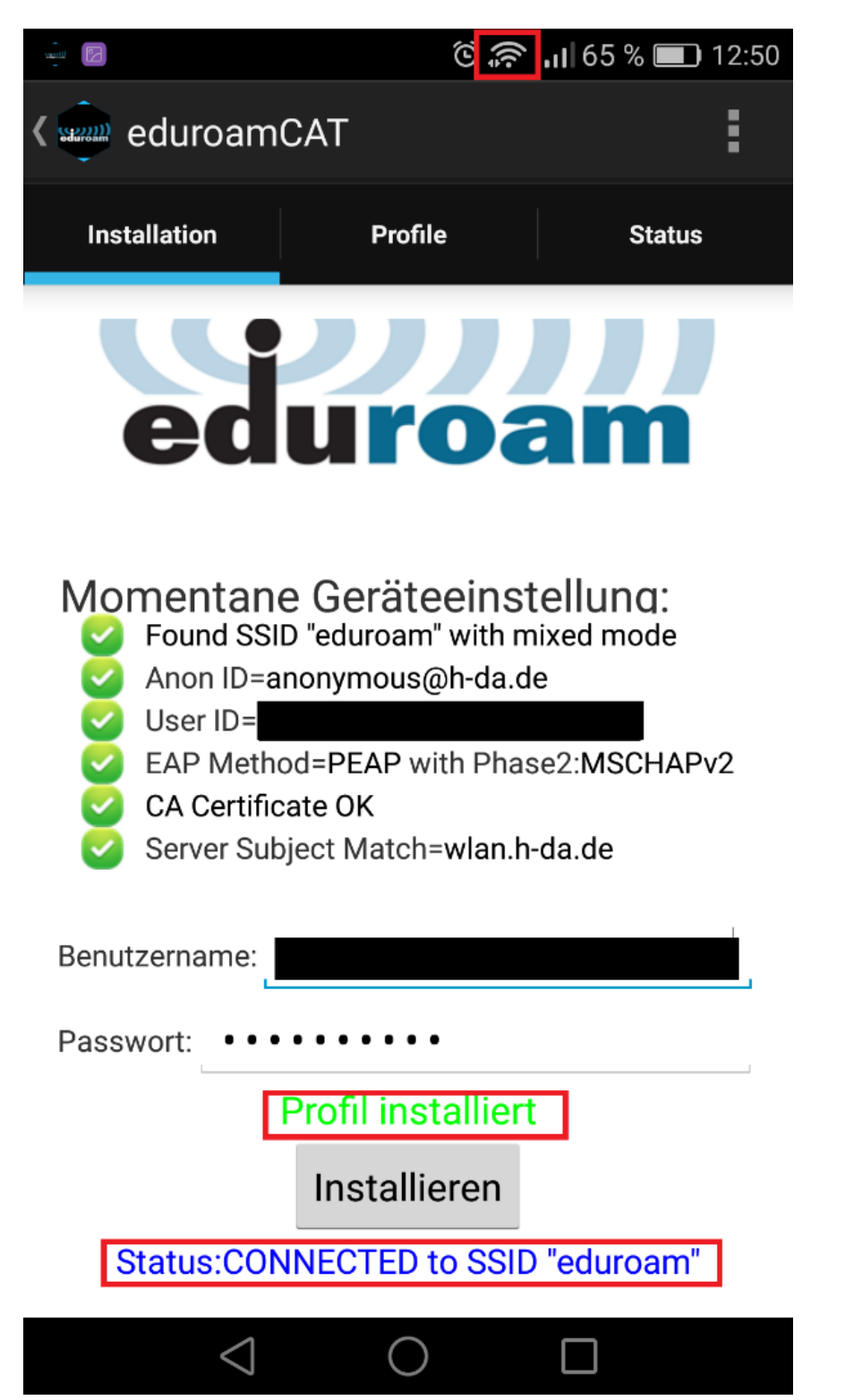

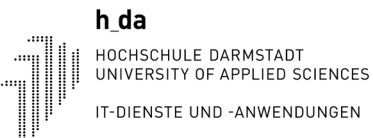

# 3. Einrichtung WLAN unter iPhone & iPad

### Entfernen des Profils:

Um das alte "eduroam Profil" zu entfernen gehen Sie wie folgt vor:

1. Gehen Sie unter Einstellungen auf Allgemein:

|                    | Einstellungen        |   |
|--------------------|----------------------|---|
| ≁                  | Flugmodus            |   |
| <b>?</b>           | WLAN Nicht verbunden | > |
| *                  | Bluetooth Ein        | > |
| (( <sup>1</sup> )) | Mobiles Netz         | > |
| ୍ତ                 | Persönlicher Hotspot | > |
|                    |                      |   |
| C                  | Mitteilungen         | > |
| <b>(</b> ))        | Töne & Haptik        | > |
| C                  | Nicht stören         | > |
| X                  | Bildschirmzeit       | > |
|                    | ¥                    |   |
| ŧ\)                | (Allaemein)          | > |

2.Unter Allgemein scrollen Sie soweit bis "Profil" und klicken Sie:

| Zurück        | Allgemein       |   |
|---------------|-----------------|---|
| Sprache & Re  | egion           | > |
| Lexikon       |                 | > |
|               |                 |   |
| iTunes-WLAN   | I-Sync          | > |
| VPN           | Nicht verbunden | > |
| Profil        | eduroam®        | > |
|               |                 |   |
| Regulatorisch | ne Hinweise     | > |
|               |                 |   |
| Zurücksetzer  | 1               | > |
| Ausschalten   |                 |   |
|               |                 |   |

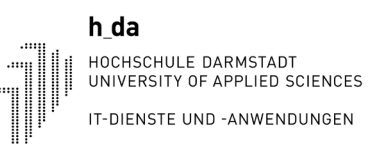

### 3.Klicken Sie nun auf das Konfigurationsprofil auf den Pfeil:

| < Allge | emein Profil                            |  |
|---------|-----------------------------------------|--|
| KONFIG  | GURATIONSPROFIL                         |  |
|         | <b>eduroam®</b><br>Hochschule Darmstadt |  |
|         |                                         |  |
|         |                                         |  |
|         |                                         |  |
|         |                                         |  |
|         |                                         |  |
|         |                                         |  |
|         |                                         |  |

### 4. Entfernen Sie nun das Profil:

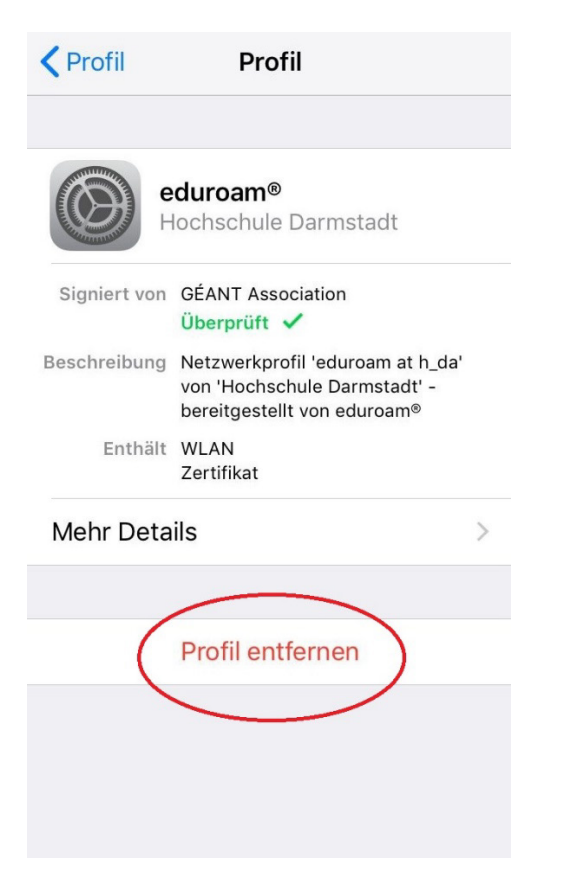

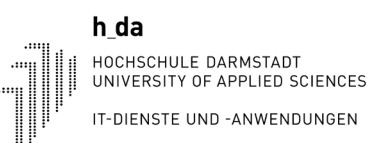

### Einrichtung eduroam:

1. Geben Sie in ihrem Browser/Safari: cat.eduroam.org ein.

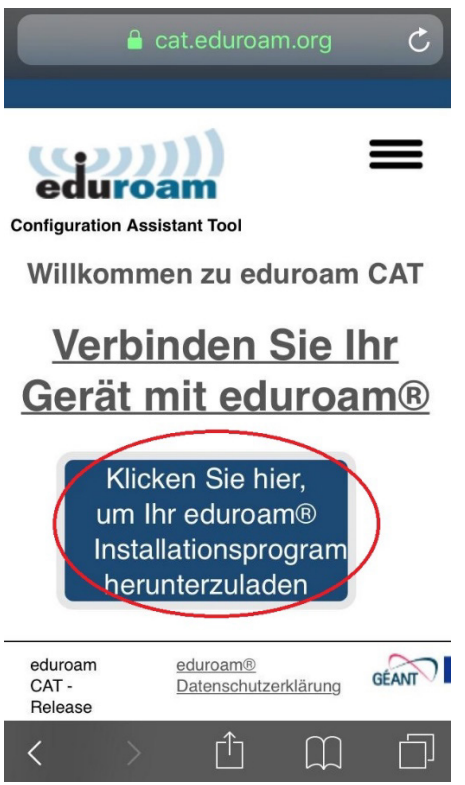

2. Klicken Sie anschließend auf den Button, um das Installationsprogramm herunterzuladen.

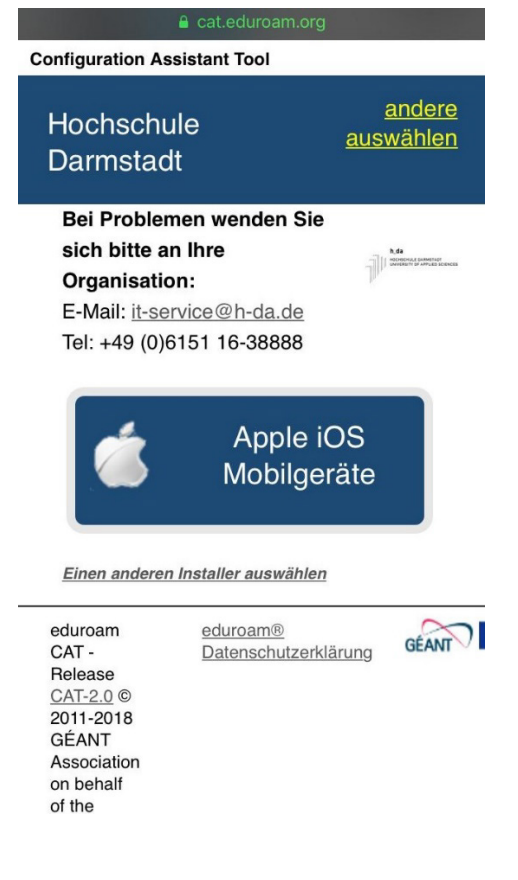

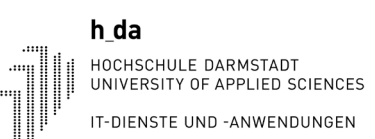

3. Wählen Sie bitte "Hochschule Darmstadt" aus.

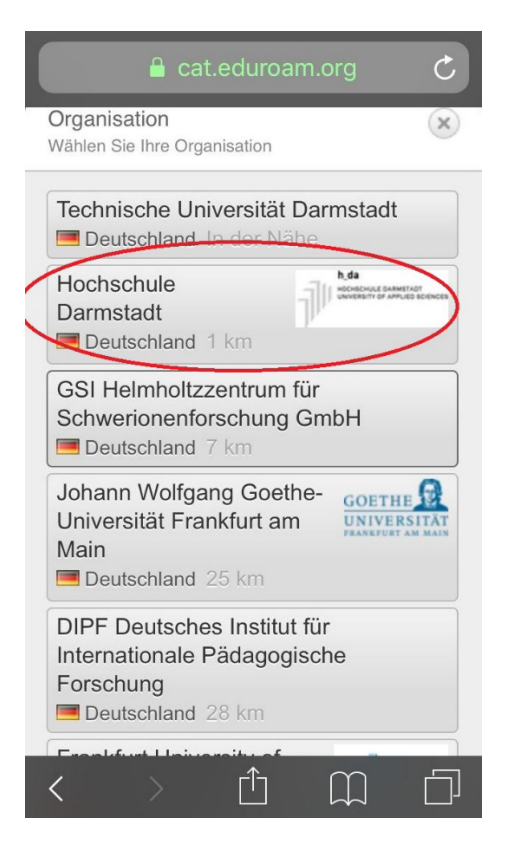

4. Das eduroam Profil öffnet sich. Gehen Sie auf "installieren"

| e<br>H       | <b>duroam®</b><br>lochschule Darr                             | nstadt                                      |
|--------------|---------------------------------------------------------------|---------------------------------------------|
| Signiert von | GÉANT Associatio                                              | n                                           |
| Beschreibung | Netzwerkprofil 'ec<br>von 'Hochschule I<br>bereitgestellt von | luroam at h_da'<br>Darmstadt' -<br>eduroam® |
| Enthält      | WLAN<br>Zertifikat                                            |                                             |
| Mehr Deta    | ils                                                           | >                                           |
|              |                                                               |                                             |

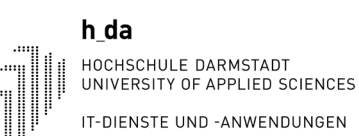

5. Anschließend bestätigen Sie nochmal mit "installieren"

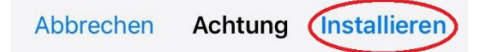

NICHT VERWALTETES ROOT-ZERTIFIKAT

Durch die Installation wird das Zertifikat "T-TeleSec GlobalRoot Class 2" zur Liste der vertrauenswürdigen Zertifikate auf deinem iPhone hinzugefügt. Websites werden diesem Zertifikat erst vertrauen, wenn es in den Zertifikatsvertrauenseinstellungen aktiviert wurde.

#### WLAN

Der Netzwerkverkehr deines iPhone wird möglicherweise über einen WLAN-Proxy gefiltert oder überwacht.

6. Geben Sie nun als Benutzernamen bitte ihre hda Emailadresse ein

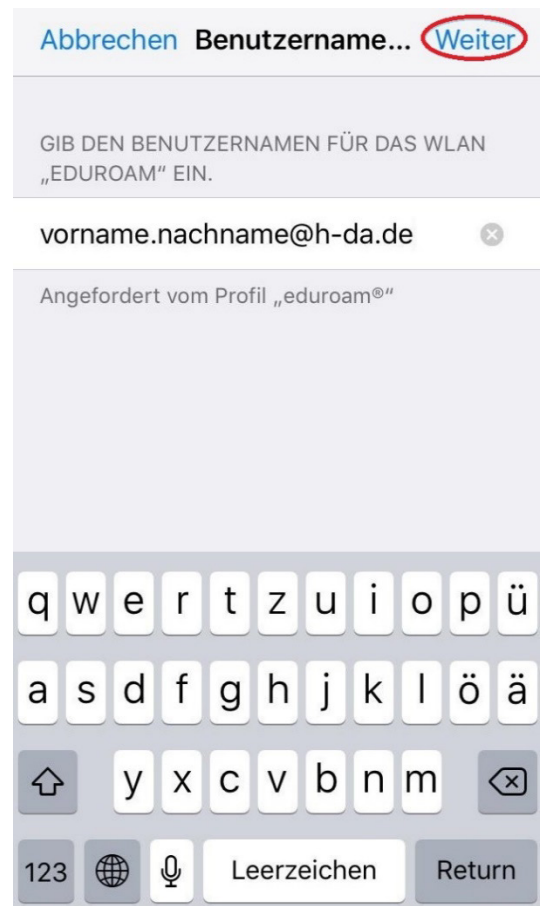

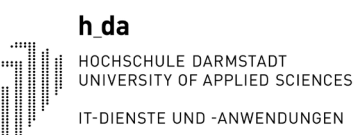

### 7. Geben Sie ihr Kennwort ein:

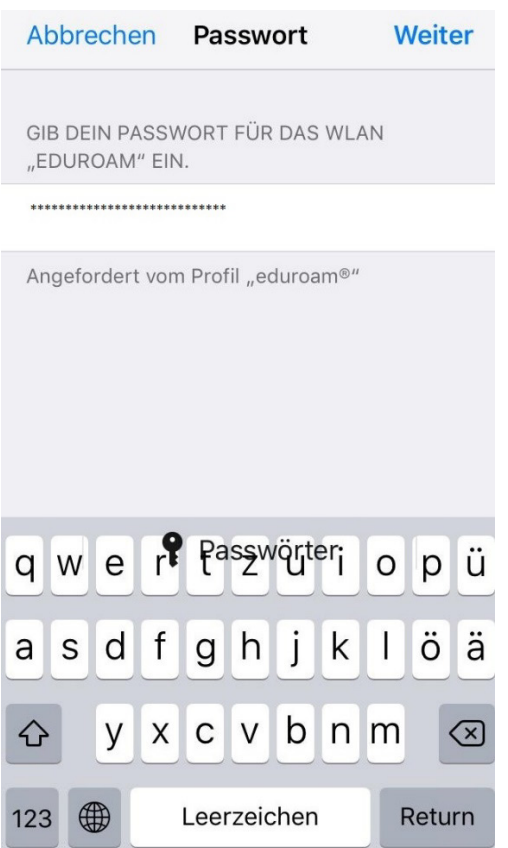

8. Drücken Sie nun auf "Fertig". Nun sind Sie mit dem eduroam WLAN verbunden

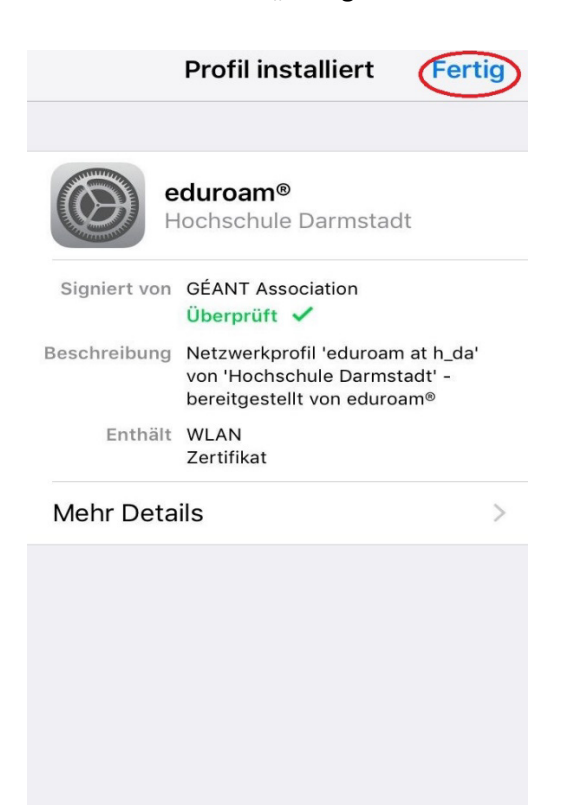

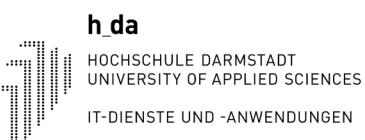

### 4. Einrichtung Mac-Geräte

### Entfernen des Profils

Gehen Sie auf Datenschutz & Sicherhet und wählen Sie "Profile"

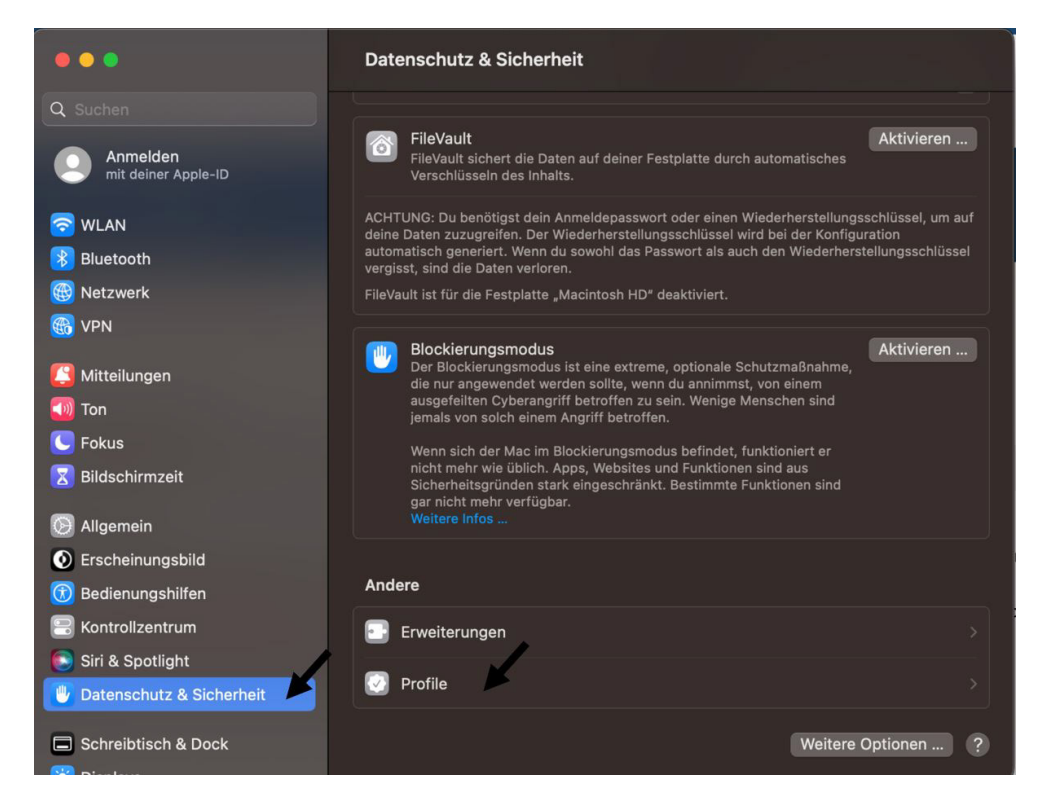

Drücken Sie auf das "Minus" und bestätigen Sie unter "entfernen

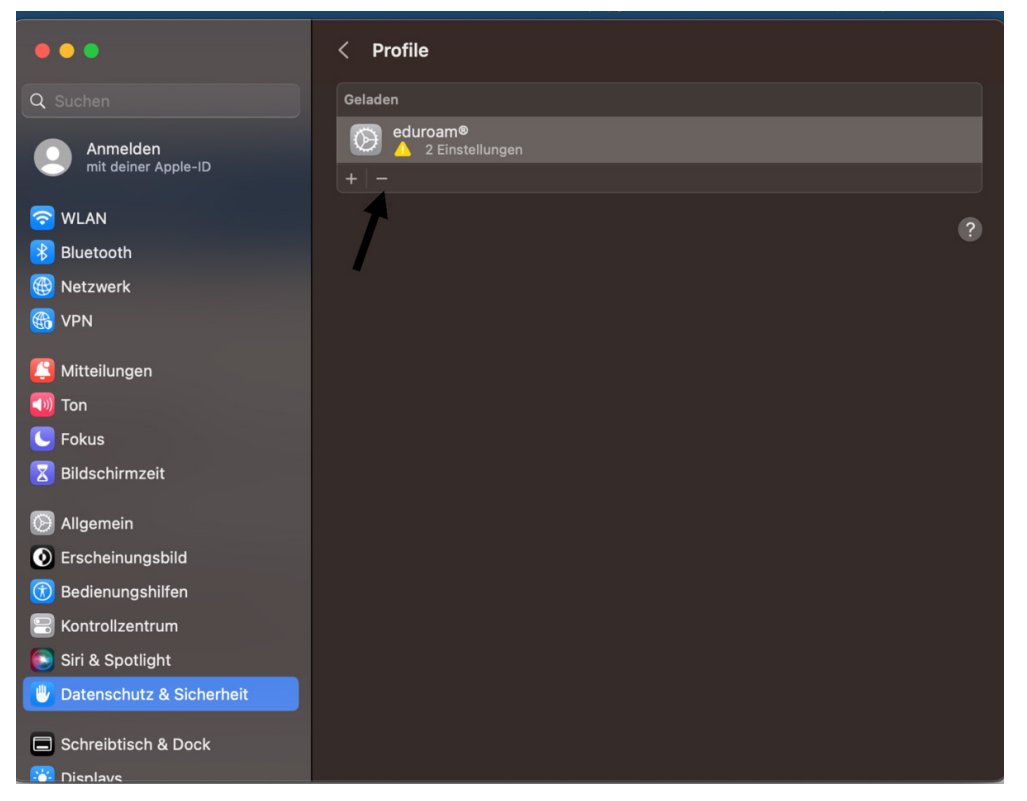

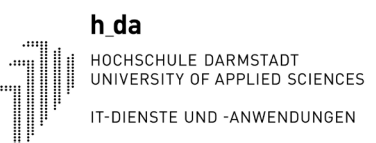

#### Einrichtung eduroam

1. Geben Sie im Browser/Safari cat.eduroam.org ein

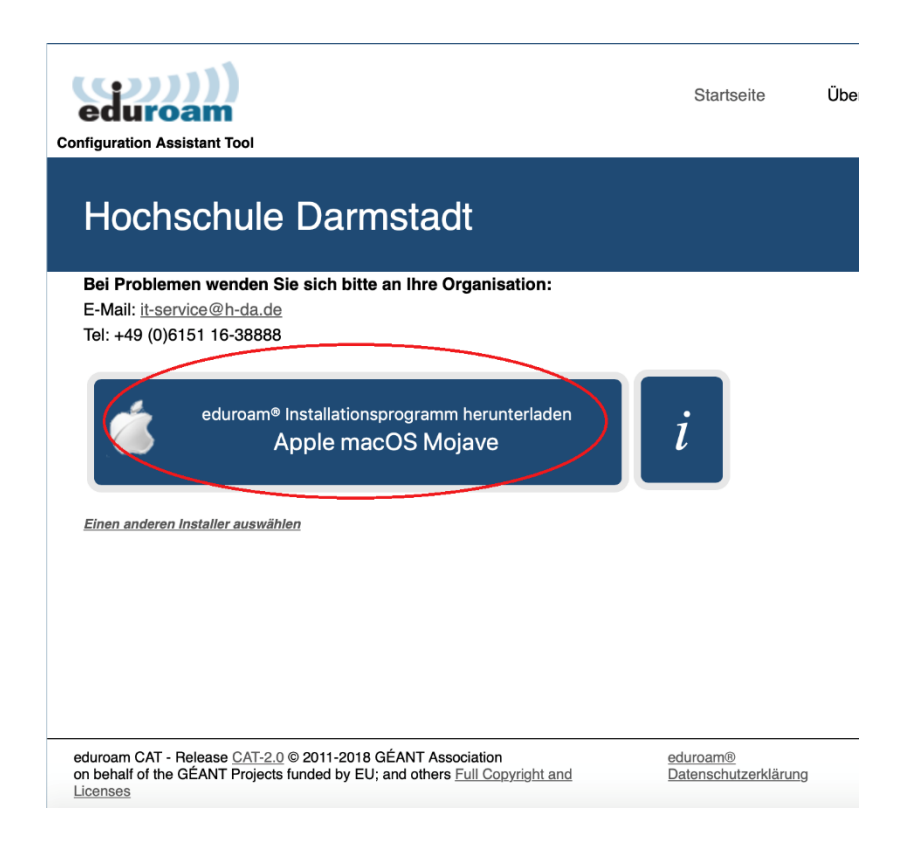

- 2. Drücken Sie auf den Button und laden sie das Installationsprogramm herunter.
- 3. Wählen Sie "Hochschule Darmstadt "aus.

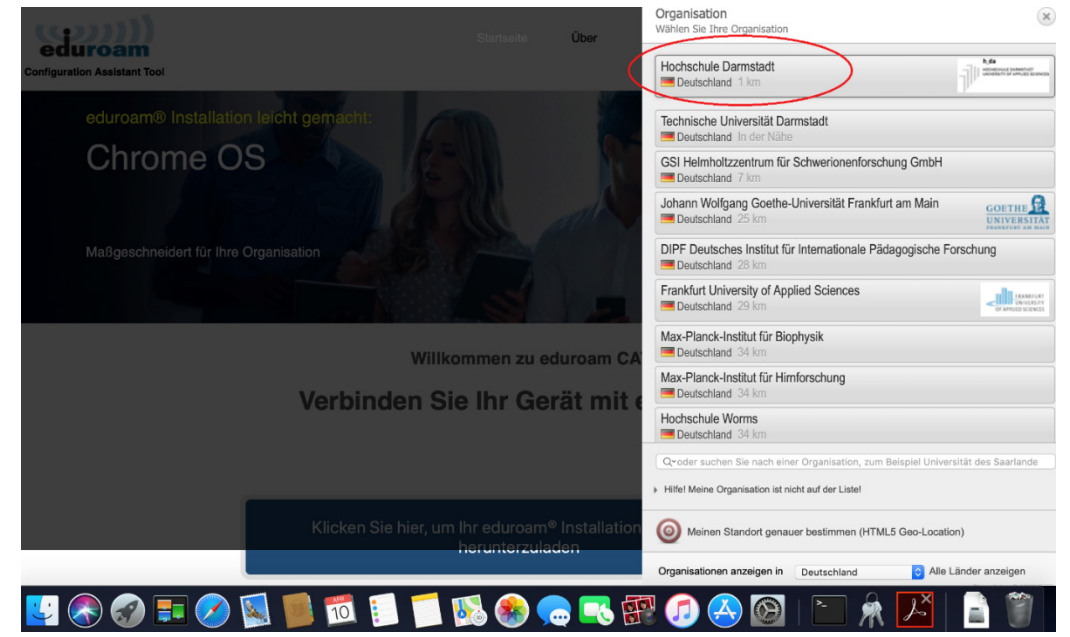

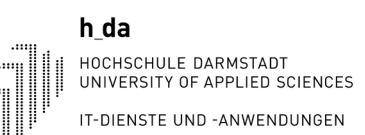

4. Geben Sie nun ihre Benutzerdaten ein. Hierzu unbedingt die hda Email-Adresse eingeben

|                               | ••• <   |                                                     | Profile                                                        | Q Suchen            |   |
|-------------------------------|---------|-----------------------------------------------------|----------------------------------------------------------------|---------------------|---|
|                               |         | Einstellungen für "ed                               | uroam®" eingeben:                                              |                     |   |
| .rn<br>bitte                  | Keine P | Gib Einstellungen für<br>Benutzername:<br>Passwort: | das Firmennetzwerk "eduroam" ein:<br>vorname.nachname @h-da.de |                     |   |
| <b>.itze</b><br>ions<br>adt N |         | Abbrechen                                           |                                                                | Zurück Installieren | ? |

5. Bestätigen der Installation:

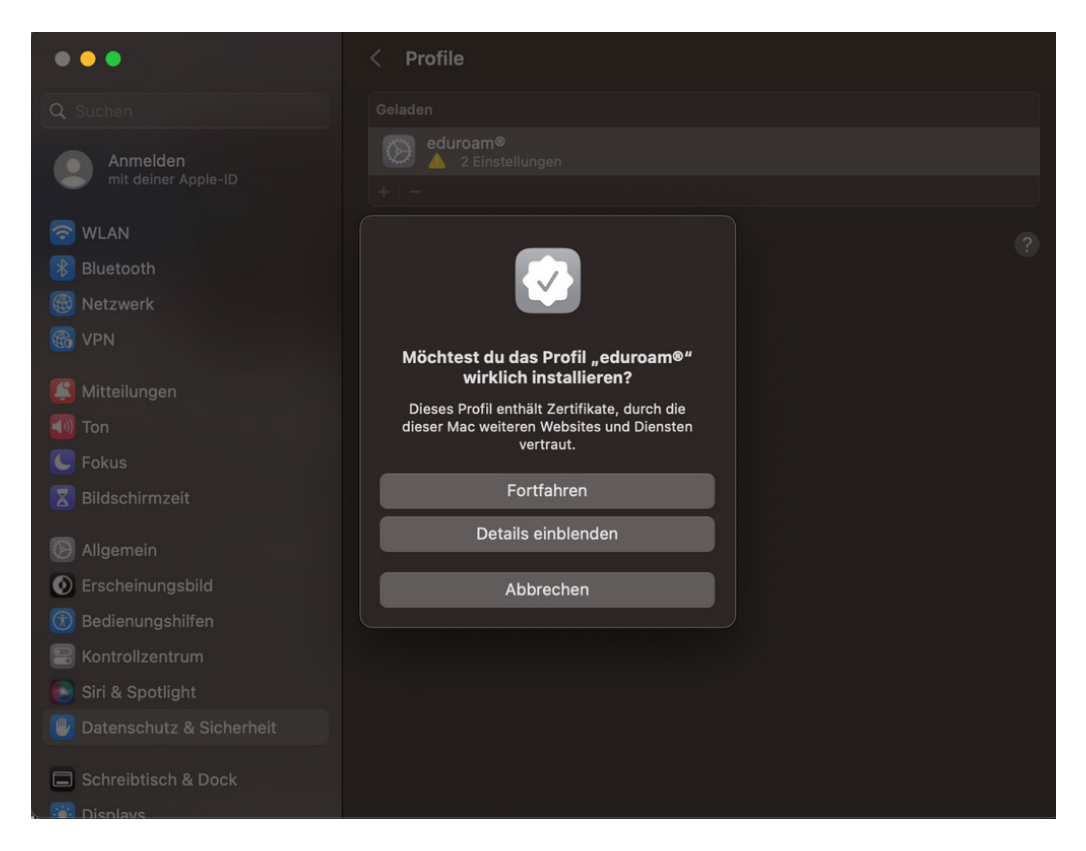

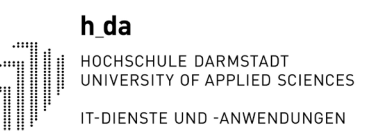

### 6. Eduroam ist nun erfolgreich installiert und verbunden

| •••                                    | < Profile                                                                                               |  |
|----------------------------------------|----------------------------------------------------------------------------------------------------|--|
|                                        |                                                                                                    |  |
| Anmelden                               | Soll dieses Profil wirklich installiert werden?                                                         |  |
| wLAN                                   | eduroam®<br>Hochschule Darmstadt Überprüft                                                              |  |
| Bluetooth Bes                          | schreibung Netzwerkprofil 'eduroam at h_da' von 'Hochschule Darmstadt'<br>- bereitgestellt von eduroam® |  |
| 🛞 VPN Sign                             | niert GÉANT Vereniging                                                                                  |  |
| Kitteilungen Em                        | pfangen 27.04.2023, 09:20                                                                               |  |
| Ton       Fokus       Bildschirmzeit   | stellungen WLAN<br>eduroam<br>Zertifikat<br>eduroam Service Root CA                                     |  |
| Allgemein     Erscheinungsbild     Det | ails                                                                                                    |  |
| Bedienungshilfe WL                     | AN                                                                                                    |  |
| Siri & Spotlight                       | allieren Ignorieren Abbrechen                                                                           |  |
| U Datenschutz & Sicherner              |                                                                                                    |  |
| Schreibtisch & Dock                    |                                                                                                    |  |

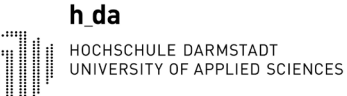

## 6. Häufige Fehlerquellen

**Problem**: WLAN verbindet sich, jedoch besteht keine Verbindung zum Internet **Lösungsansatz**: Prüfen Sie, ob ein DNS-Server auf dem Gerät hinterlegt ist. Oftmals ist bei Neugeräten ein Google-DNS (8.8.8.8 oder 8.8.4.4) oder Cloudflare (1.1.1.1) standardmäßig eingerichtet. Diesen bitte entfernen.

| < Weitere Verbindungseinstell                                                                                                    |
|----------------------------------------------------------------------------------------------------|
| Rich Communications<br>Über mobile Daten oder WLAN Einzel-<br>oder Gruppenchatnachrichten senden und<br>Bilder und Videos freigeben. |
| Suche nach Geräten in der Nähe                                                                                                    |
| Drucken                                                                                                    |
| HDMI-Modus                                                                                                    |
| Privates DNS                                                                                                    |
| O Aus                                                                                                    |
| Automatisch                                                                                                    |
|                                                                                                    |
| Hostname des Anbieters des privaten DNS                                                                                              |
| <ul> <li>Hostname des Anbieters des privaten DNS</li> <li>dns.google.com</li> </ul>                                                  |

Einstellung unter Android

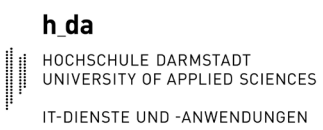

|      | instellungen               |                                                                         |                                                                                                  | - 0        | × |
|------|----------------------------|-------------------------------------------------------------------------|--------------------------------------------------------------------------------------------------|------------|---|
| e    |                            | Netzwerk und Interne                                                    | t > WLAN > eduroam                                                                               |            |   |
| Eins | tellung suchen Q           | eduroam Eigenschaften                                                   |                                                                                                  |            |   |
|      | System                     | Automatisch verbinden, wenn                                             | in Reichweite                                                                                    |            |   |
| 8    | Bluetooth und Geräte       | Getaktete Verbindung<br>Einige Apps funktionieren möglicherwei          | ise anders, um die Datennutzung zu verringern, wenn eine Verbindung mit diesem Netzwerk besteht. | Aus 💽      |   |
|      | Netzwerk und Internet      | Legen Sie ein Datenlimit fest, um d                                     | ie Datennutzung in diesem Netzwerk zu steuern                                                    |            |   |
| 1    | Personalisierung           |                                                                         |                                                                                                  |            |   |
|      | Apps                       | Zufällige Hardwareadressen<br>Helfen Sie, Ihre Privatsphäre zu schützer | n, indern Sie es Benutzern erschweren, den Standort Ihres Geräts zu verfolgen, wenn Sie eine     | Aus ~      |   |
| -    | Konten                     | Verbindung zu diesem Netzwerk herstel                                   | len. Die Einstellung wird wirksam, wenn Sie sich das nächste Mal mit diesem Netzwerk verbinden.  |            |   |
| 0    | Zeit und Sprache           | IP-Zuweisung:                                                           | Automatisch (DHCP)                                                                               | Bearbeiten |   |
| •    | Spielen                    | DNS-Serverzuweisung:                                                    | Automatisch (DHCP)                                                                               | Bearbeiten |   |
| X    | Barrierefreiheit           | SSID:                                                                   |                                                                                                  | Kopieren   |   |
| ٠    | Datenschutz und Sicherheit | Protokoll:                                                              |                                                                                                  |            |   |
|      |                            | Sicherheitstyp:                                                         |                                                                                                  |            |   |
|      |                            | Hersteller:                                                             |                                                                                                  |            |   |
|      |                            | Beschreibung:                                                           | Intel(R) Wi-Fi 6E AX211 160MHz                                                                   |            |   |
|      |                            | Treiberversion:                                                         | 23.20.1.1                                                                                        |            |   |
|      |                            | Art der Anmeldeinfos:                                                   | Microsoft: Geschütztes EAP (PEAP)                                                                |            |   |
|      |                            | Netzfrequenzbereich:                                                    |                                                                                                  |            |   |
|      |                            | Netzwerkkanal:                                                          |                                                                                                  |            |   |
|      |                            | Verbindungsgeschwindigkeit<br>(Empfang/Übertragung):                    | 287/287 (Mbps)                                                                                   |            |   |
|      |                            | Verbindungslokale IPv6-Adresse:                                         |                                                                                                  |            |   |
|      |                            | IPv4-DNS-Server:                                                        | 141.100.1.140 (unverschlüsselt)<br>141.100.1.141 (unverschlüsselt)                               |            |   |
|      |                            | Primäres DNS-Suffix:                                                    | h-da.local                                                                                       |            |   |
|      |                            | Physische Adresse (MAC):                                                |                                                                                                  |            |   |
|      |                            |                                                                         |                                                                                                  |            |   |

Einstellung unter Windows 11

Problem: WLAN verbindet sich trotz korrekter Anmeldedaten nicht.

Lösungsansatz: Bitte überprüfen Sie die Treiber des Gerätes. Ein Update kann möglicherweise Abhilfe schaffen.

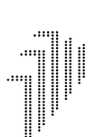

#### Historie

| Version | Datum      | Änderung                                                   | Autor |
|---------|------------|------------------------------------------------------------|-------|
| 1.0     | 20.03.2019 | Installationsanleitung zum Verbinden des WLAN mit eduroam: | PG    |
| 1.1     | 01.04.2019 | Änderung: Verbindung unter Android hinzugefügt.            | PG    |
| 1.2     | 02.04.2019 | Änderung: Verbindung unter iPhone & iPad hinzugefügt       | BS    |

| 1.3  | 15.04.2019 | Verbindung unter MAC OS hinzugefügt                       | BS       |
|------|------------|-----------------------------------------------------------|----------|
| 1.4  | 11.03.2021 | Vorwort aktualisiert / Fromatierung angepasst             | PG / lro |
| 1.5  | 15.03.2021 | Deutlichen Hinweis auf Anmeldedaten ergänzt               | LRo      |
| 1.6  | 28.04.2022 | Inhaltsverzeichnis hinzugefügt, Formatierung überarbeitet | TFe      |
| 1.7  | 27.03.2023 | Heller Hintergrund für Druckversion                       | LRo      |
| 1.8  | 27.04.2023 | Änderung Einrichtung Mac Geräte                           | LB       |
| 1.9  | 25.03.2024 | Fehlerquellen und Problemlösungen hinzugefügt             | KA       |
|      |            |                                                           |          |
| 1.10 | 29.07.2024 | Fehlerguellen ergänzt um Screenshots                      | KA       |